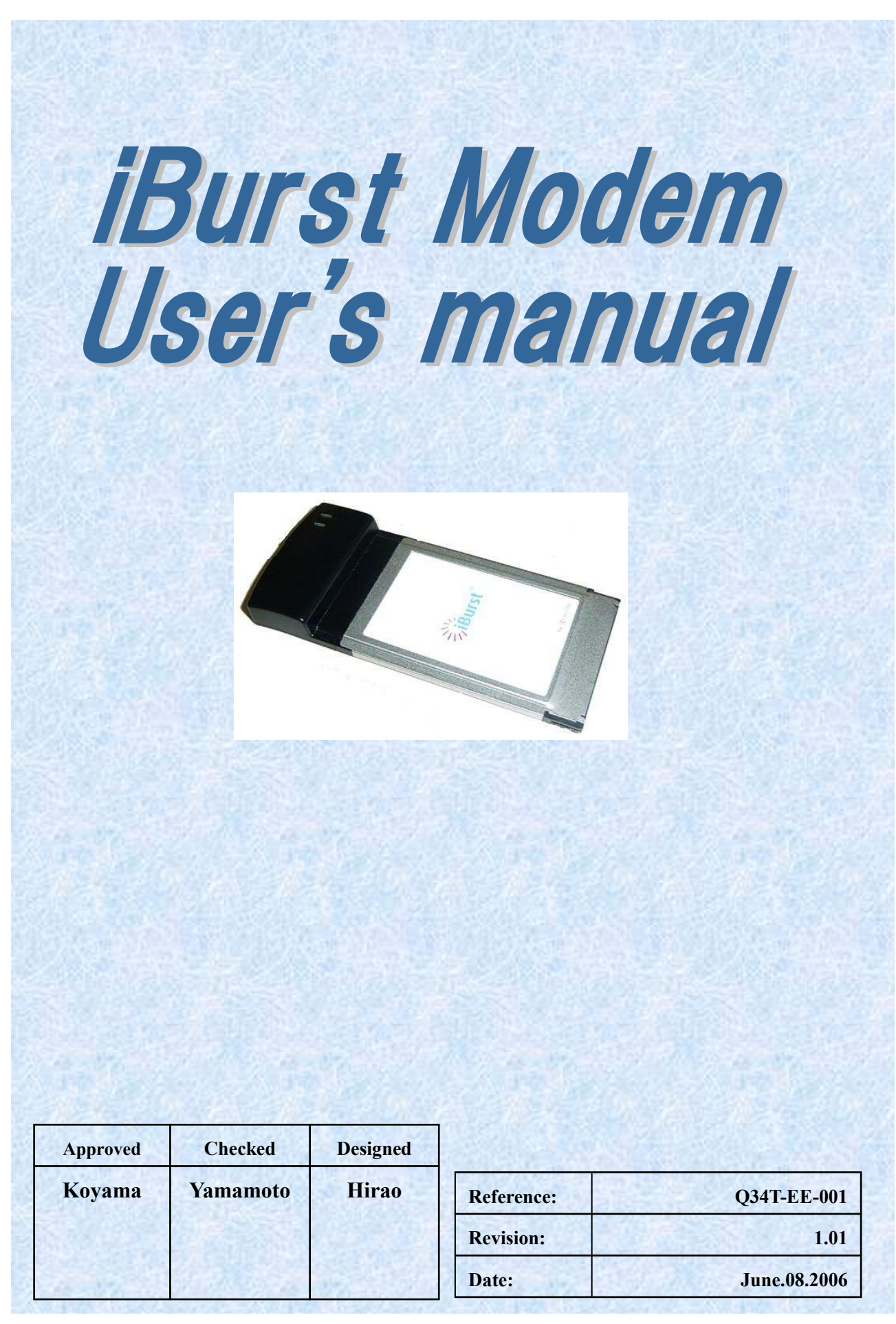

Kyocera Corporation

## **Revision Record**

|   | Revision | Author   | Date         | Detail                |
|---|----------|----------|--------------|-----------------------|
| ſ | 1.00     | Hirao    | May.10.2006  | First Release         |
| ſ | 1.01     | Miyasaka | June.08.2006 | Correct some writings |

# **CONTENTS**

| Safety Precautions on iBurst Modem                                                         | 4        |
|--------------------------------------------------------------------------------------------|----------|
| Chapter 1 Introduction                                                                     | 8        |
| -<br>Components List                                                                       | 9        |
| Outlook of iBurst Modem                                                                    |          |
| Outlook to use the iBurst Modem                                                            | 10<br>10 |
| Indicators                                                                                 | 10       |
| Chapter 2 Setup Procedure                                                                  | 11       |
| iBurst Software Installation                                                               | 12       |
| Installation for Windows XP                                                                | 12       |
| Installation for Windows 2000                                                              |          |
| Installation for Windows 98SE                                                              |          |
| Installation for Mac OS X                                                                  | 56       |
| Connection Establishment                                                                   | 60       |
| Connection Establishment for Windows XP                                                    | 60       |
| Connection Establishment for Windows 2000/Me/98SE<br>Connection Establishment for Mac OS X | 65<br>66 |
| Chapter 3 Utility Software                                                                 |          |
| Using Utility Software                                                                     | 71       |
| Using Utility Software for Windows                                                         |          |
| Using Utility Software for Mac OS X                                                        |          |
| Chapter 4 MTU Optimizer Software & Network Property                                        |          |
| MTU Optimizer Software & Network Property                                                  |          |
| Chapter 5 Uninstallation                                                                   |          |
| iBusrt Software Uninstallation                                                             |          |
| Uninstallation for Windows XP/2000                                                         |          |
| Uninstallation for Windows Me/98SE<br>Uninstallation for Mac OS X                          | 90<br>97 |
| Chapter 6 Trouble shooting                                                                 |          |
| Windows                                                                                    | 100      |
| Illegal hang-up when install iBurst Modem                                                  | 100      |
| Illegal hang-up when set up dialer                                                         | 102      |
| Мас                                                                                        | 104      |
| Data rate                                                                                  | 104      |
| Chapter 7 Information                                                                      | 105      |
| FCC Compliance Statement                                                                   |          |
| FCC RF Radiation Exposure Statement                                                        |          |

# Safety Precautions on iBurst Modem

- Things you must know
  - When using the product, use it correctly according to the safety precautions.
  - The product uses particular radio frequency band tuned for the network operator.
  - The safety precautions, hardware, software, and the design of the product may be changed in the future without any announcement to the customers.
- About use restriction
  - The product is designed as an OA apparatus for home use. Please use it neither in the medical apparatus directly to affect a human life, nor the system of which very high reliability is required.
  - Do not use the product in the zone where the wireless machines are forbidden, such as an airplane and a hospital. An electric device and medical apparatus are affected and it becomes the cause of the accident.
- About Qualification
  - Our company does not take any responsibility about the damage produced by use under the conditions such as natural disasters, earthquake, flood, fires, misuse by intent or carelessness or other than the responsibility of our company.
  - Our company does not take any responsibility about the damage produced by external factor, failure, malfunction, and fault of product, such as loss of enterprise profits, enterprise discontinuation, change and disappearance of the contents of memory etc.
  - Our company takes no responsibility about the damage produced by not keeping the written contents of an owner's manual.
  - Our company takes no responsibility about the damage produced from incorrect operation in combination with the connection apparatus and software in which our company is not participating etc.

<sup>•</sup> iBurst <sup>TM</sup> is a registered trademark of ArrayComm, Inc.

<sup>•</sup> Mac OS X is a registered trademark of Apple Computer, Inc.

<sup>•</sup> Windows is a registered trademark of Microsoft Corporation.

<sup>•</sup> In addition, the name of the software carried in this document and peripheral equipment is each company's trademark, or a registered trademark.

# • For your safety

# ----- Danger ------

(If used improperly, may cause death or serious injury.)

- Do not use with an abnormal condition, such as with emission of smoke or odor. It may cause fire or electric shock.
- Do not disassemble or remodel the product. It may cause fire or electrical shock.
- Do not use or place the product at places with high humidity such as in the bath room or near the humidifier. It may cause fire or electric shock. And do not touch the product with wet hands.

----- Warning ------

(If used improperly, may cause disability or physical damage.)

- Do not give a shock strong against the product, such as dropping and throwing. It becomes the cause of failure. Moreover, do not ride on the product. It may become the cause of an injury.
- Do not put the product under direct sunshine or near equipment with high temperature such as a stove and a heater. It may raise the temperature of the interior and cause fire.
- Do not put the product at places with an extreme fluctuation of temperature, such as near the air conditioner or a heater. The dew condensation may occur in the interior and cause fire, electrical shock, and malfunction.
- Do not put the product at places with oil and steams such as in the kitchen. In addition, do not put it at dusty places and places where metal powder and toxic gas occur. It may cause fire or electric shock.
- Do not place the product on unstable places such as on an unsteady desk or slanted surfaces. In addition, do not put any object on the product. It may loose balance and tumble, or fall and cause injury.
- When the thunder occurs in near, do not use the product and its peripheral equipment. It may become the cause of an electric shock.
- Do not touch the connector pins directly with your hands. Static electricity may affect the components. As static electricity is created from both the cloth and the human body, before putting or removing the product, release static electricity by touching a metal object such as a small cabinet.
- Do not use it in the intense place of vibration. It becomes the cause of failure.

### ----- Caution ------

(If treated improperly, the equipment may not perform or work properly.)

- Do not put the product at low temperature. The product may not function properly.
- Do not put the product on the top of magnetic objects and places where electromagnetic waves occur. This includes electrical appliances, AV, and OA (microwave oven, speaker, TV, radio, fluorescent light, inverter air conditioner, and electric kitchen appliances). The product will not be able to make communication properly if effected by magnetism or electronic noise. Putting the product near TV or radio may cause RF receive error.
- The product lifetime may shorten if used at places with hydrogen sulfide such as at a hot spring.
- Data communication will be disabled or a data file may corrupt if the PC is turned off or the product is separated from the PC during the communication. Important data must be verified against the original data.

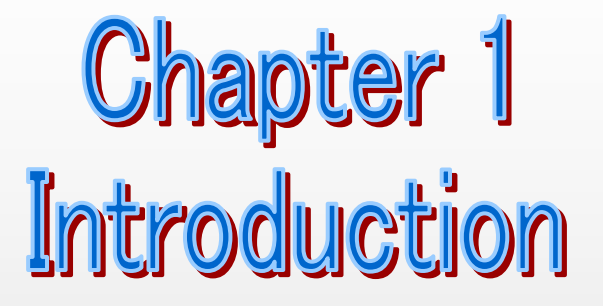

This chapter describes what should be confirmed before using iBurst Modem.

## **Components List**

The table below shows the list of components. Please confirm items in the package.

### UTC model

| Component    | Notes                                 | Q'ty |
|--------------|---------------------------------------|------|
| iBurst Modem | UTC model Refer to the pictures shown | 1    |
|              | below.                                |      |

### **Outlook of iBurst Modem**

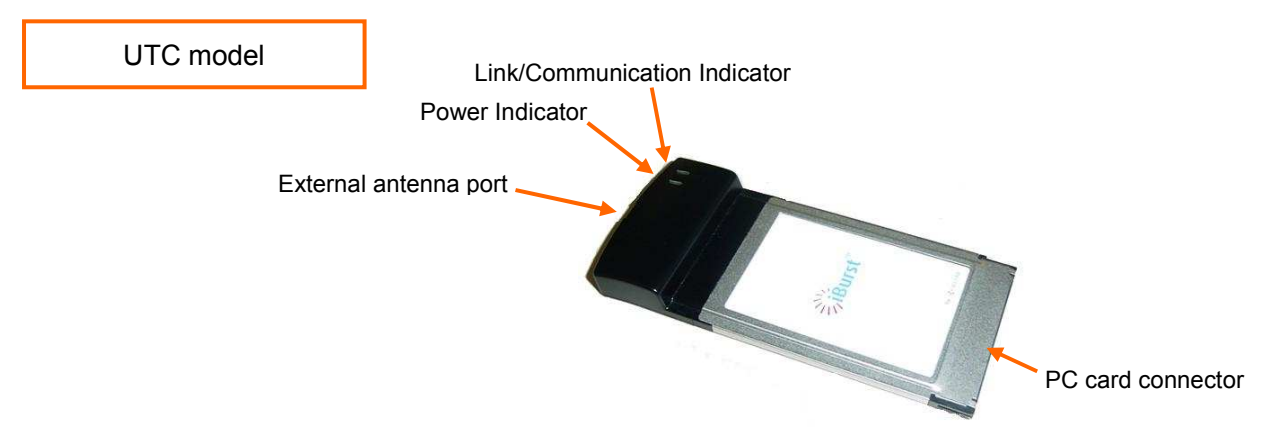

### Requirements on your PC

- PC/AT Compatible PC with WindowsXP/2000/Me/98SE; or version 10.1.5 or later version of Mac OS X except Mac Intel model.
- PCMCIA Type II slot complied with the PC card standard 95 or later.

### Outlook to use the iBurst Modem

A UTC model shall be plugged into a PC card slot of your PC. Before inserting it, you have to install iBurst software which includes device drivers. Please read through every sections related with the operating system for details.

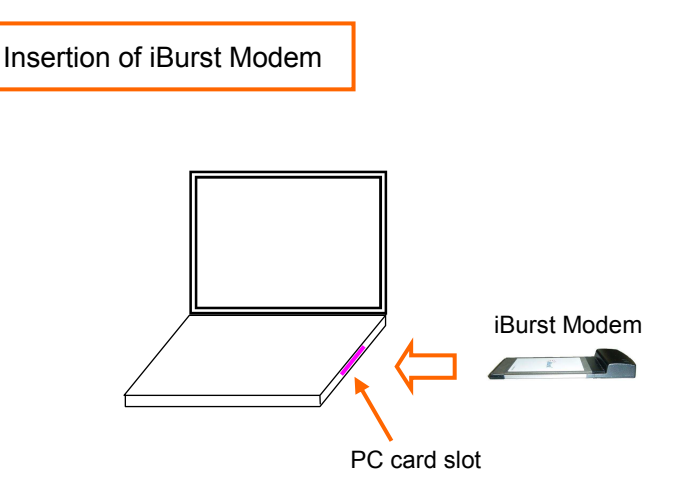

#### Indicators

The table below describes meaning of each indicator.

| Indicator                    | State  | Meaning                      |
|------------------------------|--------|------------------------------|
| Power Indicator              | OFF    | Turned OFF                   |
|                              | Blue   | Turned ON                    |
|                              | Red    | Fault                        |
| Link/Communication Indicator | OFF    | Turned OFF                   |
|                              | Amber  | No signal receiving          |
|                              | Yellow | Weak signal receiving        |
|                              |        | Blinking when communicating. |
|                              | Green  | Strong signal receiving      |
|                              |        | Blinking when communicating. |

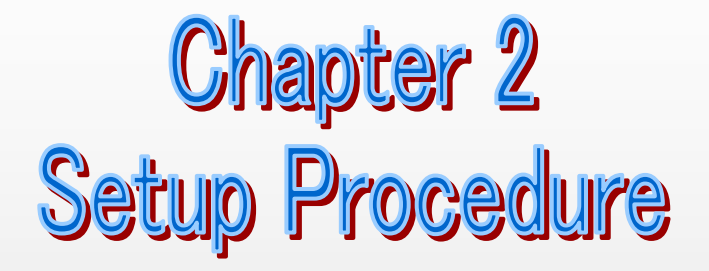

This chapter describes how to install iBurst software, then guides you how to make a network connection so as to use data communication service.

# iBurst Software Installation

This section shows the procedure to install iBurst software on your PC for utilizing iBurst Modem. The procedure shall be done once before using it.

### Installation for Windows XP

- ATTENTION: Don't choose "PCIC Compatible" mode of PC card controller in BIOS menu if your PC has such menu. Please choose "Auto-Selected" or "CardBus/16bit" if BIOS has it. There is a case that some models of PCs cannot drive iBurst Modem due to BIOS or PC card driver problem.
- 1. Make sure to remove the iBurst Modem from your PC.

# ATTENTION: Don't plug the iBurst Modem into your PC until completion of installation.

- 2. Turn your PC on.
- 3. Insert the Software Utility CD provided by the network operator into your CD-ROM drive; or execute the appropriate installation software.
- 4. iBurst Setup starts. Click the [Next >] button.

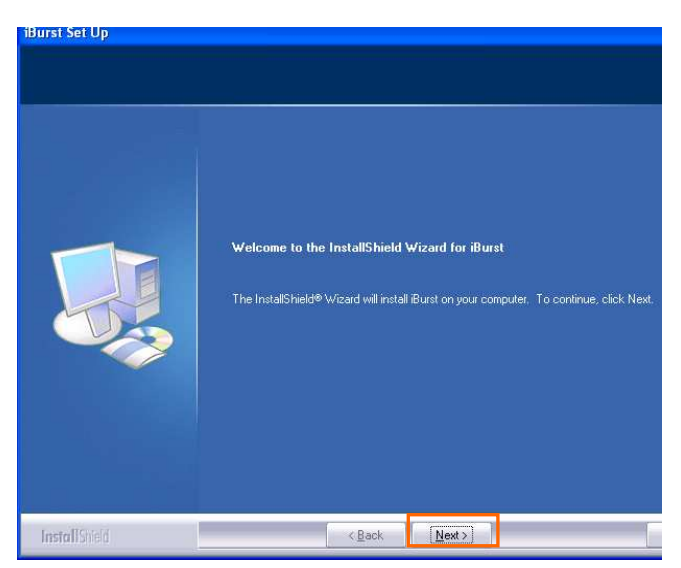

5. Select [I accept the terms the license agreement], click the [Next >] button.

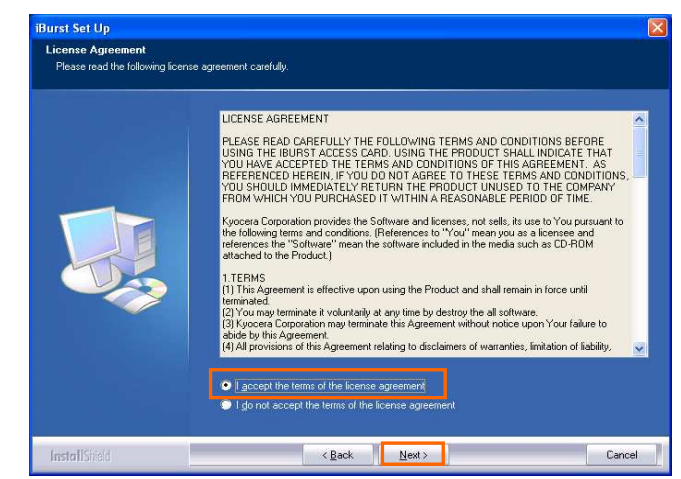

6. Click the [Next >] button after appearing dialog window as shown below.

**NOTE:** To install to a different folder, click [Browse...] and specify another folder.

| Burst Set Up<br>Choose Destination Location | an na statistica de la constatistica de la constatistica de la constatistica de la constatistica de la constati                                                                        |  |
|---------------------------------------------|----------------------------------------------------------------------------------------------------|--|
|                                             | near mes.<br>Setup will install Burst in the following folder.<br>To install to this folder, click Next. To install to a different folder, click. Browse and select another<br>folder. |  |
|                                             | Destination Folder<br>D. Program Files\Bust<br>Bjowea                                                                                                    |  |
| InstallShield                               | < Back Next > Cancel                                                                                                    |  |

7. Click the [Next >] button.

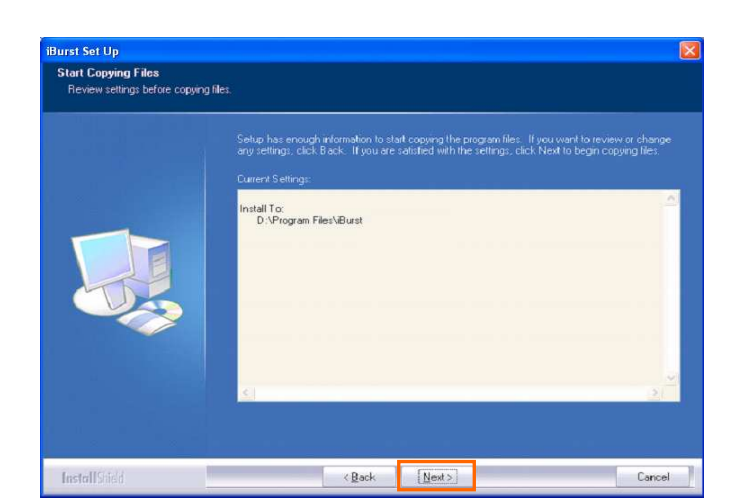

8. The following dialog window will appear, and installation of software begins.

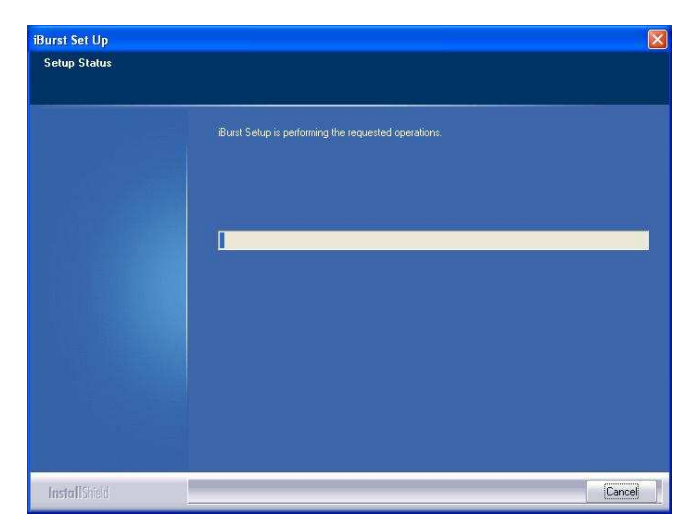

9. When the installing process finishes, the dialog window shown below will appear. Select "Yes, I want to restart my computer now" and click the [Finish] button in the dialog window.

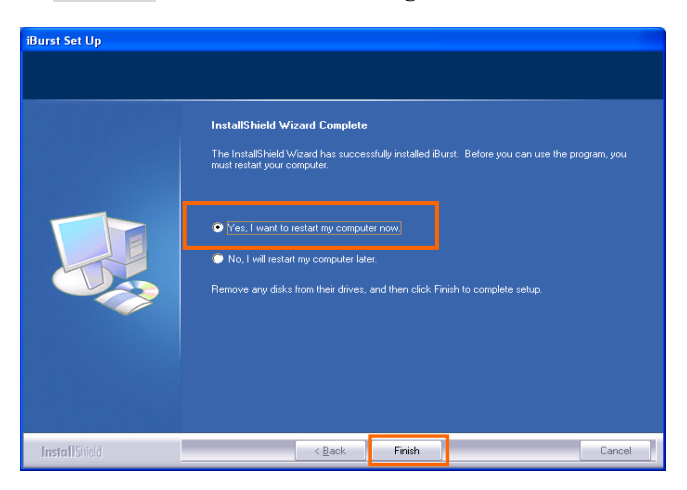

- 10. After finish of restarting, plug the iBurst Modem into a PC card slot of your PC. The iBurst Modem will be recognized and will be ready to use automatically.NOTE: If the PC request to restart again, click [Yes] to restart the PC.
  - **NOTE:** To connect to the Internet, refer to page 59.

# Installation for Windows 2000

- ATTENTION: Don't choose "PCIC Compatible" mode of PC card controller in BIOS menu if your PC has such menu. Please choose "Auto-Selected" or "CardBus/16bit" if BIOS has it. There is a case that some models of PCs cannot drive iBurst Modem due to BIOS or PC card driver problem.
- Make sure to remove the iBurst Modem from your PC.
   ATTENTION:
   Don't plug the iBurst Modem into your PC until completion of installation.
- 2. Turn your PC on.
- 3. Insert the Software Utility CD provided by the network operator into your CD-ROM drive; or execute the appropriate installation software.
- 4. iBurst Setup starts. Click the [Next >] button.

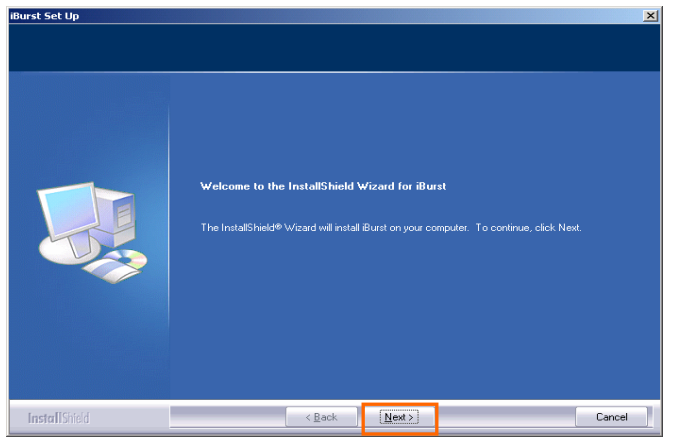

5. Select [I accept the terms the license agreement], click the [Next >] button.

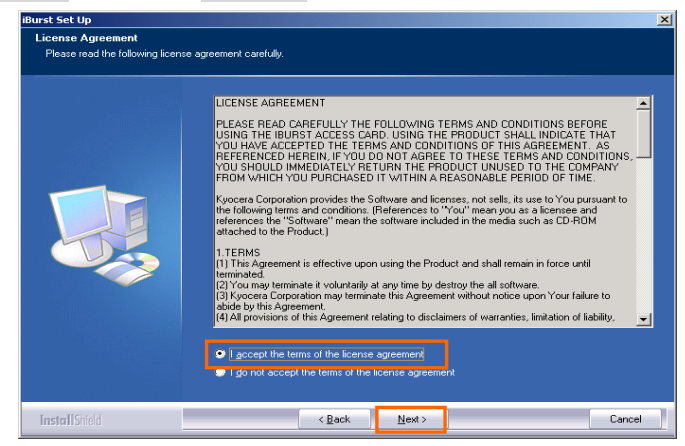

# iBurst Modem Card Model (UTC) Manual

6. Click the [Next >] button after appearing dialog window as shown below.

**NOTE:** To install to a different folder, click [Browse...] and specify another folder.

| Choose Destination Location<br>Select folder where setup will i | n<br>natall files.                                                                                                    |   |
|-----------------------------------------------------------------|----------------------------------------------------------------------------------------------------|---|
|                                                                 | Setup will install Burst in the following folder.<br>To install to this folder, click Next. To install to a different folder, click Browse and select another<br>folder. |   |
|                                                                 | Destination Folder<br>C. Program File AlBurat                                                                                                    | ] |
| InstallShield                                                   | < <u>B</u> ack [Next>] Cancel                                                                                                    | Ī |

7. Click the [Next >] button.

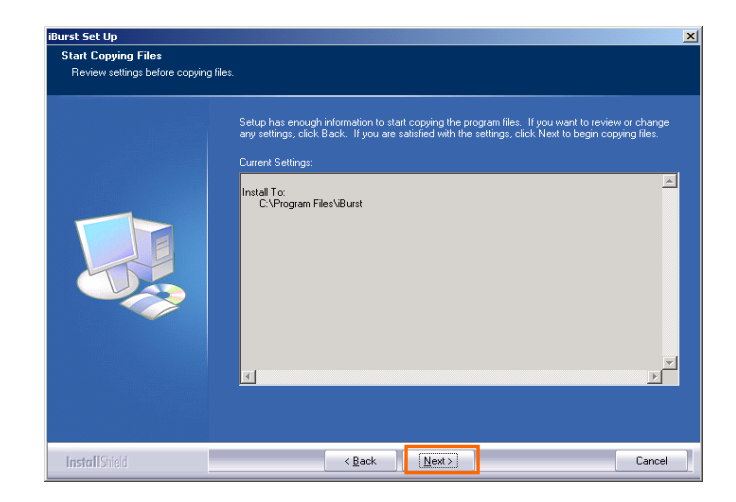

8. The following dialog window will appear, and installation of software begins.

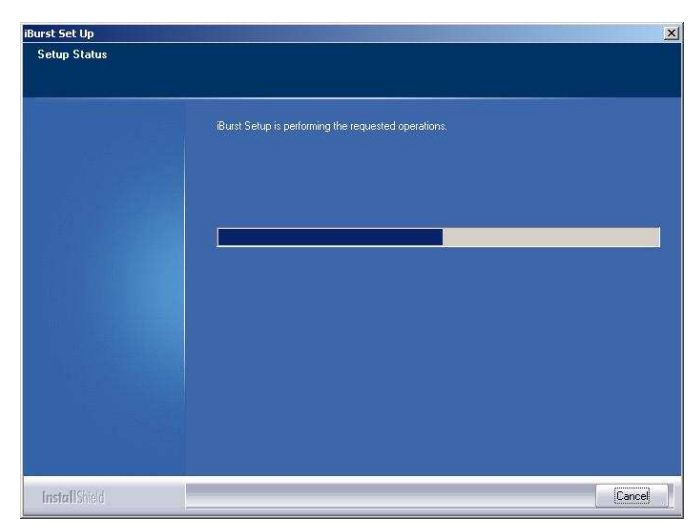

# iBurst Modem Card Model (UTC) Manual

9. When the installing process finishes, the dialog window shown below will appear. Select [Yes, I want to restart my computer now] and click the [Finish] button in the dialog window.

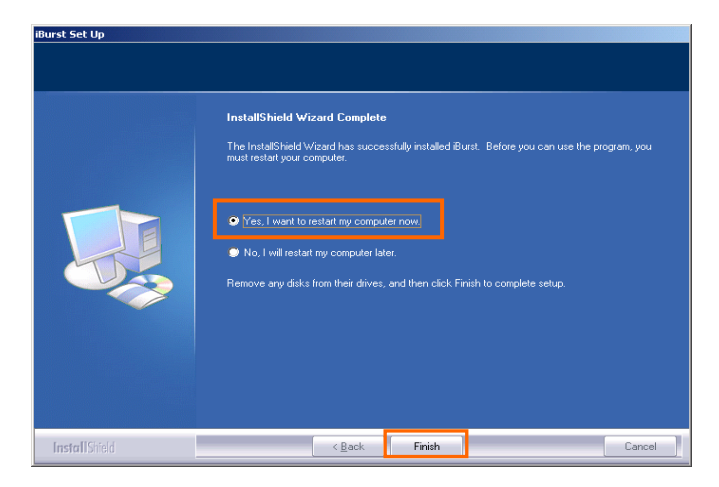

- 10. After finish of restarting, plug the iBurst Modem into a PC card slot of your PC. The iBurst Modem will be recognized and will be ready to use automatically.NOTE: If the PC request to restart again, click [Yes] to restart the PC.
  - **NOTE:** To connect to the Internet, refer to page 64.

# Installation for Windows Me

ATTENTION: Don't choose "PCIC Compatible" mode of PC card controller in BIOS menu if your PC has such menu. Please choose "Auto-Selected" or "CardBus/16bit" if BIOS has it. There is a case that some models of PCs cannot drive iBurst Modem due to BIOS or PC card driver problem.

Since the installation disk of Windows Me may be required while driver installation, please prepare the CD or copy the CD into a hard disk in your PC for it.

- Make sure to remove the iBurst Modem from your PC.
   ATTENTION: <u>Don't plug the iBurst Modem into your PC until completion of installation.</u>
- 2. Turn your PC on.
- 3. Insert the Software Utility CD provided by the network operator into your CD-ROM drive; or execute the appropriate installation software.
- 4. iBurst Setup starts. Click the [Next >] button.

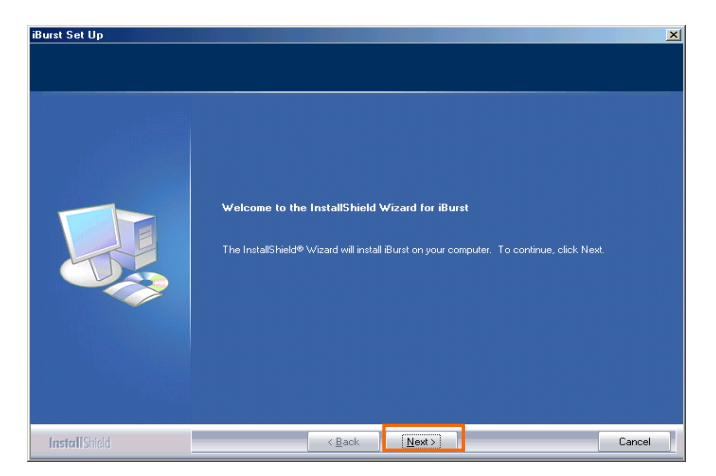

5. Select [I accept the terms the license agreement], click the [Next >] button.

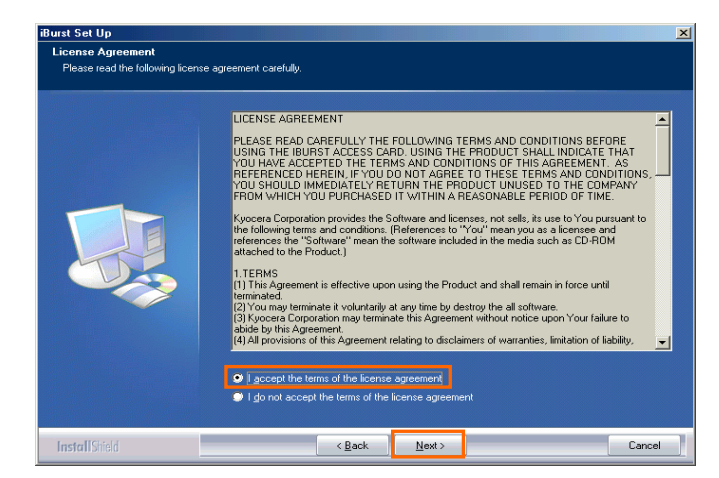

# iBurst Modem Card Model (UTC) Manual

6. Click the [Next >] button after appearing dialog window as shown below.

**NOTE:** To install to a different folder, click [Browse...] and specify another folder.

| Choose Destination Location<br>Select folder where setup will | on<br>ristal Res.                                  |
|---------------------------------------------------------------|----------------------------------------------------|
|                                                               | Setup will install iBurst in the following folder. |
|                                                               |                                                    |
|                                                               | -Destination Folder-                               |
|                                                               | C:\Program Files\iBurst Browse                     |

7. Click the [Next >] button.

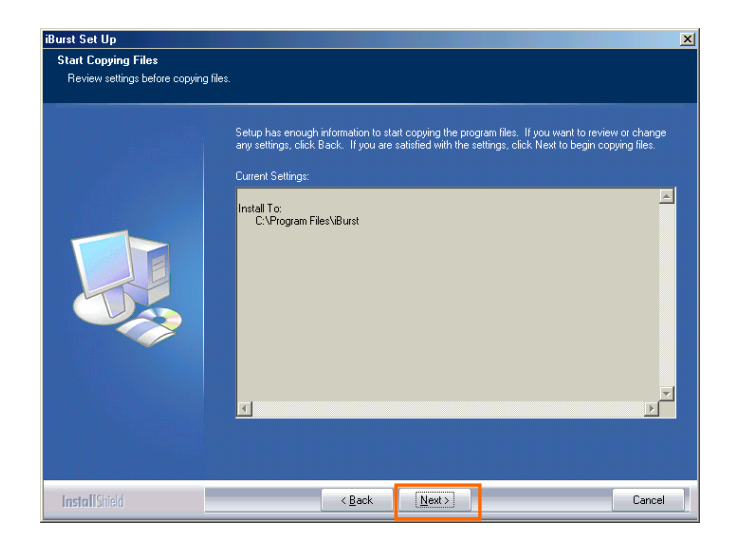

8. The following dialog window will appear, and installation of software begins.

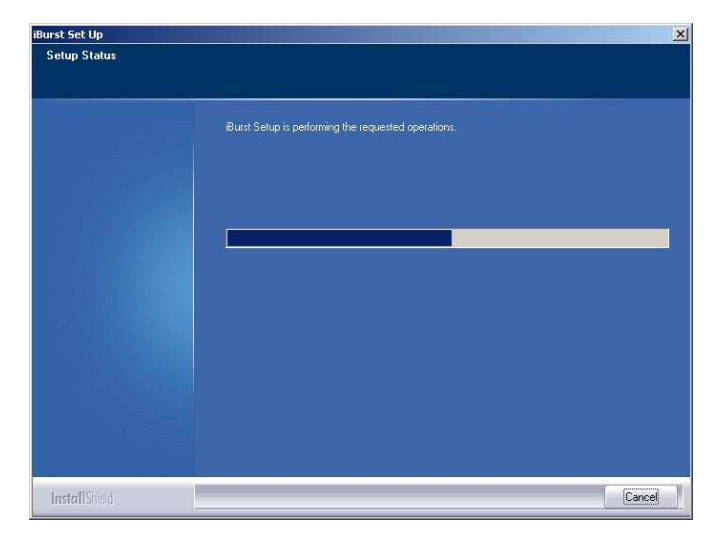

9. Click the [Finish] button.

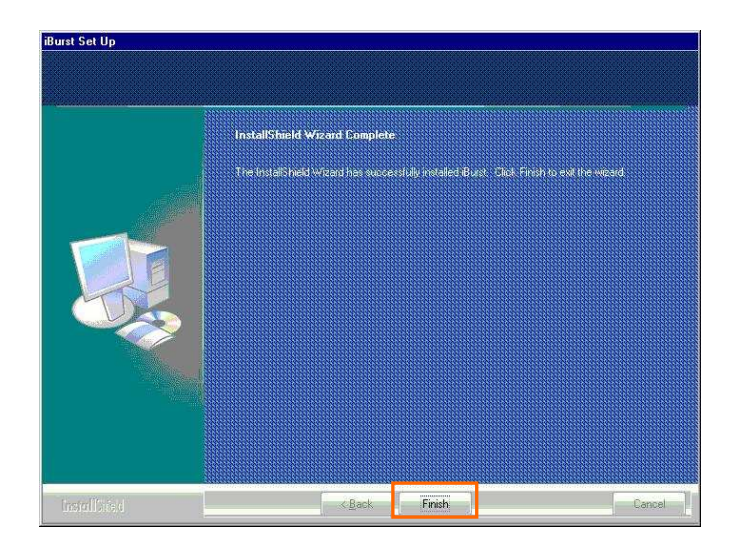

- Plug the iBurst Modem into a PC card slot of your PC.
   Windows will detect the iBurst Modem as a new hardware so that [Add New Hardware Wizard] will begin.
- 11. Confirm the device name indicated shall be [iBurst Modem] or [iBurst Modem Type 02-01]. Select [Specify the location of the driver (Advanced)] and click the [Next >] button in the dialog window.

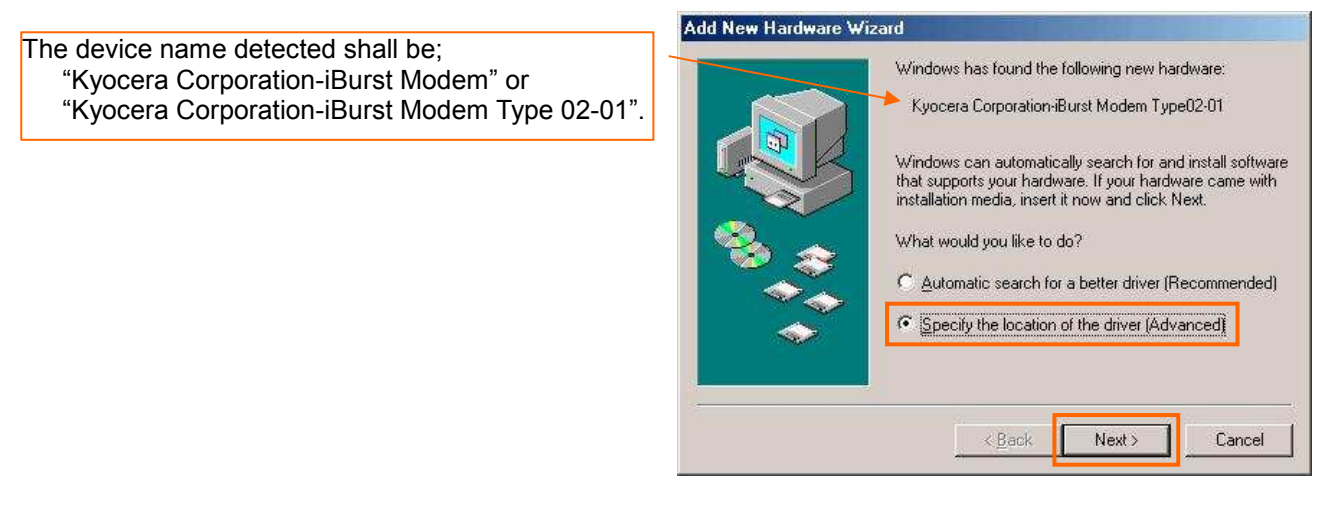

12. Select [Search for the best driver for your device.(Recommended)], then check [Specify a location] and click the [Browse] button.

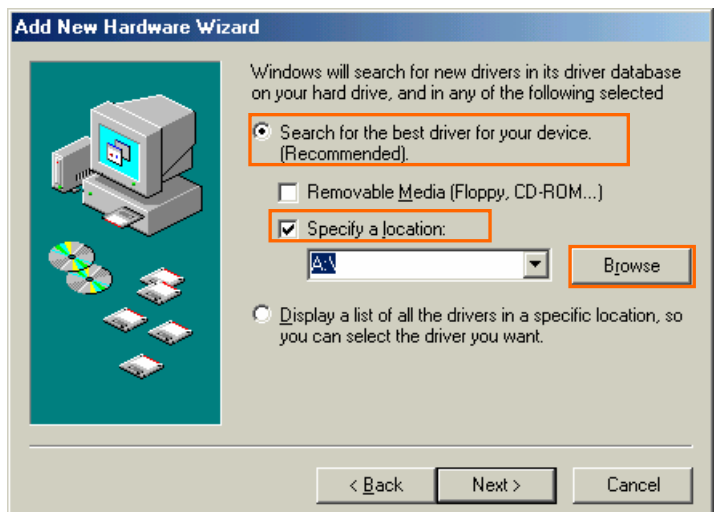

13. Select [C:\Program Files\iBurst\bin], and click the [OK] button.

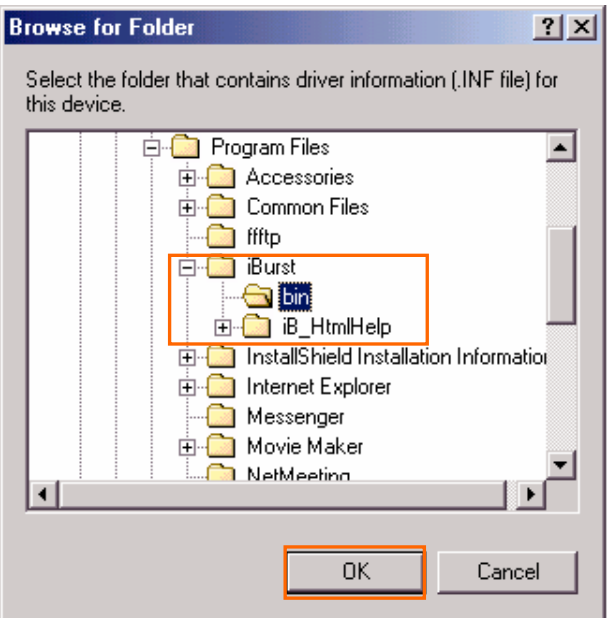

14. Click the [Next >] button.

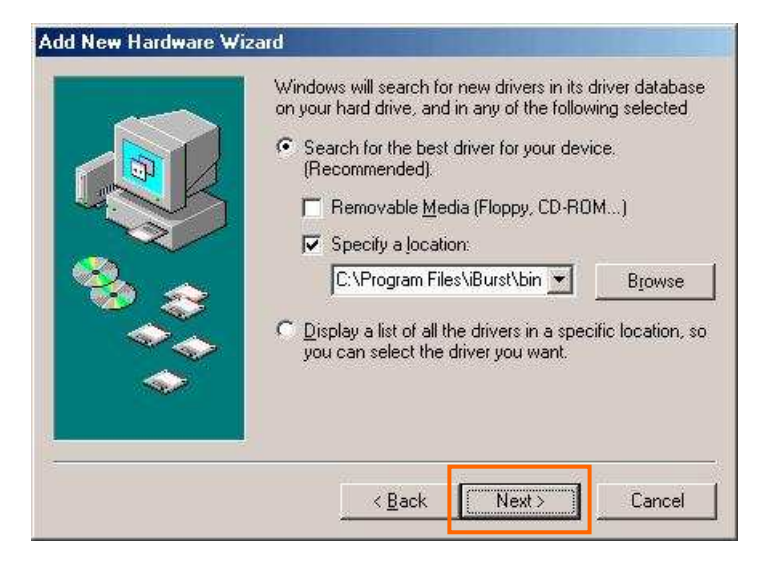

15. Confirm the driver file name indicated shall be [NETIBST.INF] or [NETIBT21.INF]. Click the [Next >] button.

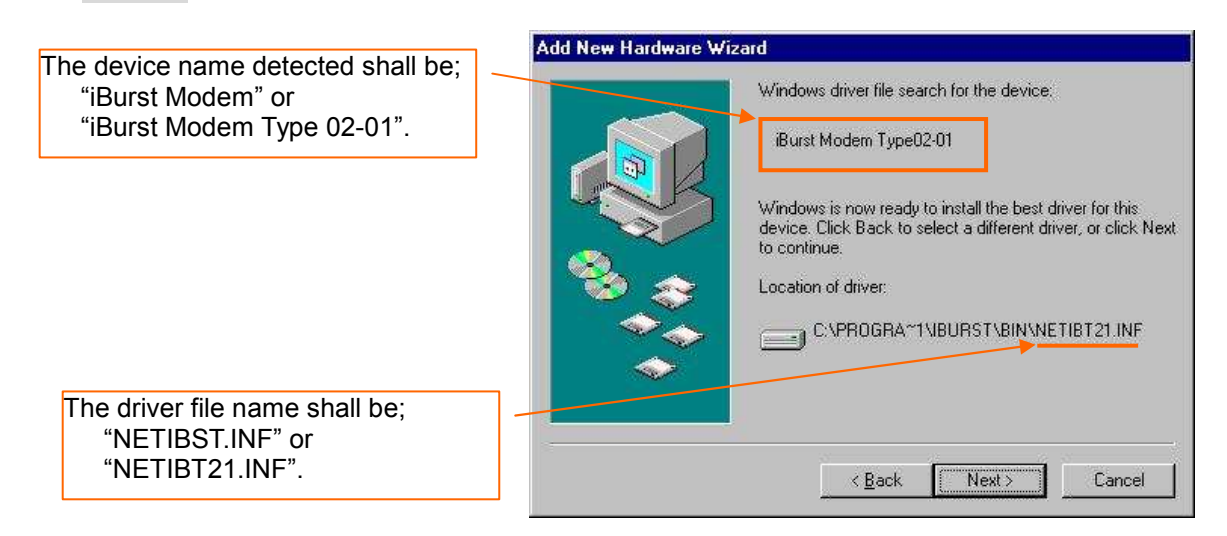

16. Click the [Finish] button.

|                                                                                              | Add New Hardware Wizard                  |
|----------------------------------------------------------------------------------------------|------------------------------------------|
| The name of the network adaptor shall be;<br>"iBurst Modem" or<br>"iBurst Modem Type 02-01". | Burst Modem Type02-01                    |
|                                                                                              | <bark cancel<="" finish="" td=""></bark> |

17. The dialog window shown below will appear, click the [Yes] button, and restart your PC.

| System 9 | Settings Change 🔀                                                                                                    |  |
|----------|----------------------------------------------------------------------------------------------------|--|
| ?        | To finish setting up your new hardware, you must restart your computer.<br>Do you want to restart your computer now? |  |
|          | Yes <u>N</u> o                                                                                                    |  |

**NOTE:** If the PC doesn't shutdown itself, try to press Alt+Ctrl+Del keys several times.

18. Click the [Start] -> [Settings] -> [Control Panel] to open Control Panel as shown below, and then double click [Add New Hardware].

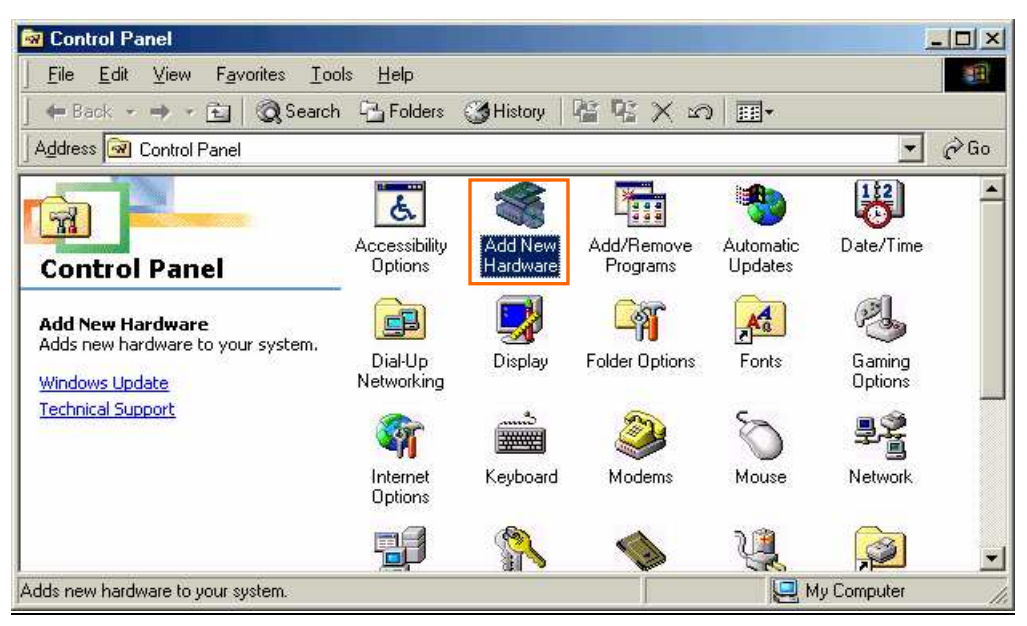

19. Click the [Next >] button.

| Add New Hardware Wizard |                                                                                                    |  |
|-------------------------|----------------------------------------------------------------------------------------------------|--|
|                         | This wizard installs the software for a new hardware<br>device.<br>Before continuing, close any open programs.<br>To begin installing the software for your new device, click<br>Next. |  |
|                         | < Back Next > Cancel                                                                                                    |  |

20. Click the [Next >] button.

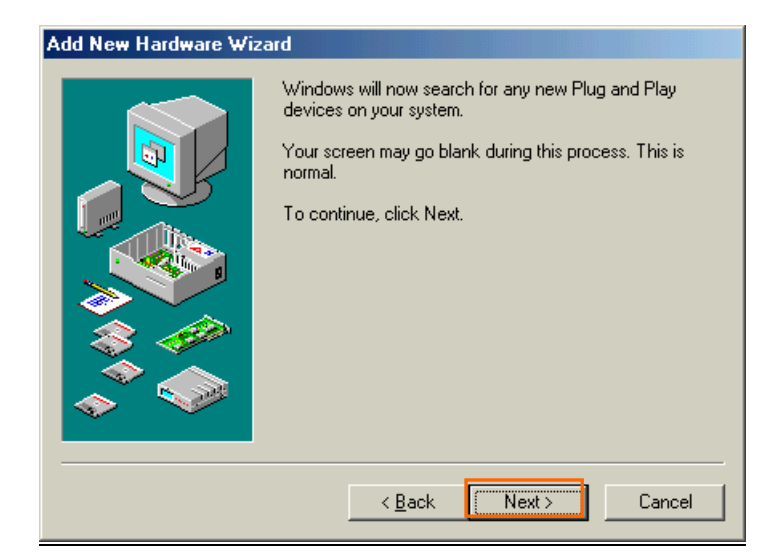

**NOTE:** If the dialog window shown below appears, select [No, the device isn't in the list] and click the [Next >] button.

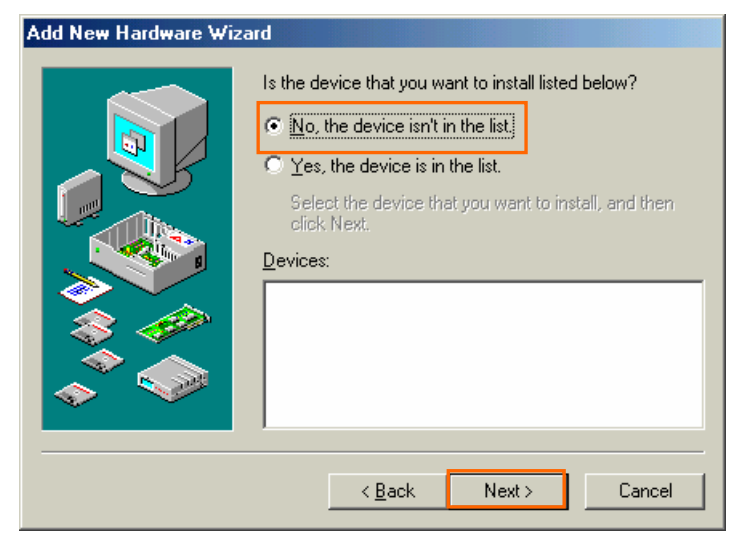

21. Select [No, I want to select the hardware from a list], and click the [Next >] button.

| Add New Hardware Wizard |                                                                                                    |  |  |
|-------------------------|----------------------------------------------------------------------------------------------------|--|--|
|                         | Windows can now search for hardware that is not Plug<br>and Play compatible, or you can select your hardware from<br>a list.<br>When Windows detects new hardware, it automatically<br>determines the current settings for the device and installs<br>the correct driver. For this reason it is strongly<br>recommended that you have Windows search for your<br>new hardware.<br>Do you want Windows to search for your new hardware?<br>© Yes (Recommended)<br>© No, I want to select the hardware from a list. |  |  |
|                         | < Back Next > Cancel                                                                                                    |  |  |

22. Select [Ports (COM & LPT)], and click the [Next >] button.

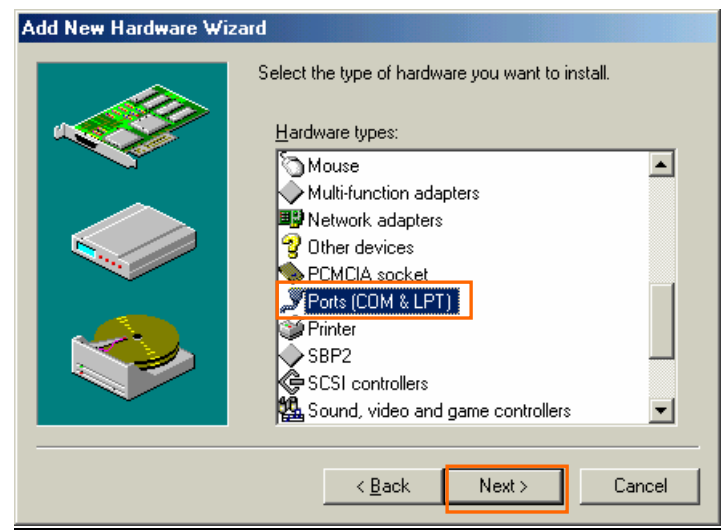

23. Click the [Have Disk..] button.

| Add Nev          | w Hardware Wizard                                                                                                    |                                                         |  |
|------------------|----------------------------------------------------------------------------------------------------|---------------------------------------------------------|--|
| Į                | Select the manufacturer and model of your hardware.<br>If your hardware is not listed, or if you have an installation disk, click Have<br>Disk.If your hardware is still not listed, click Back, and then select a different<br>hardware type. |                                                         |  |
| <u>M</u> anufa   | cturers:                                                                                                    | Models:                                                 |  |
| (Stand<br>Hewlet | ard port types)<br>t Packard                                                                                                    | Communications Port<br>ECP Printer Port<br>Printer Port |  |
|                  |                                                                                                    | <u>H</u> ave Disk                                       |  |
|                  |                                                                                                    | < <u>B</u> ack Next > Cancel                            |  |

24. Click the [Browse...] button.

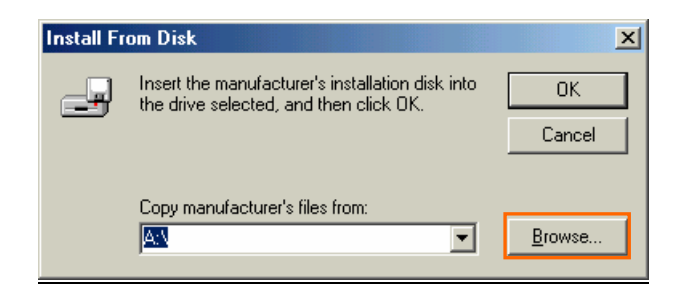

- 25. Select [C:\Program Files\iBurst\bin], and click the [OK] button.
  - **NOTE:** You don't have to select a file name. Windows will find an appropriate file automatically.

| Open                                                                             |                                                                                                    | <u>?×</u>                        |
|----------------------------------------------------------------------------------|----------------------------------------------------------------------------------------------------|----------------------------------|
| File <u>n</u> ame:<br>ibvcom9x.inf<br>ibvmdm9x.inf<br>netibst.inf<br>nipoe9x.inf | Eolders:<br>c:\Program Files\iBurst\bin<br>C:\<br>Program Files<br>C:\<br>C:<br>Burst<br>C:<br>Din | OK<br>Cancel<br>N <u>e</u> twork |
|                                                                                  | Drives:                                                                                            |                                  |

26. Click the [OK] button.

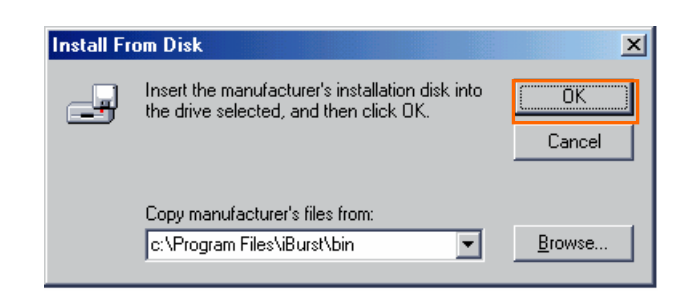

27. Select [iBurst Virtual COM Port], and click the [Next >] button.

| Add Nev | w Hardware Wizard                                                                                                    |
|---------|----------------------------------------------------------------------------------------------------|
| Į       | Select the manufacturer and model of your hardware.<br>If your hardware is not listed, or if you have an installation disk, click Have<br>Disk.If your hardware is still not listed, click Back, and then select a different<br>hardware type. |
| Models: |                                                                                                    |
| iBurst  | Virtual COM Port                                                                                                    |
|         | Have Disk                                                                                                    |
|         | < <u>B</u> ack Next > Cancel                                                                                                    |

28. Click the [Next >] button.

| Add Ne | w Hardware Wizard                                                                                                    |
|--------|----------------------------------------------------------------------------------------------------|
| Ţ      | Windows can install your hardware, using the following settings.<br>Warning: Your hardware may not be set to use the resources listed. You can<br>use Device Manager to adjust these settings before restarting your computer.<br>Click start, point to Settings, click Control Panel, click System, and then click<br>the Device Manager tab. To change your hardware settings, see the<br>documentation that came with your hardware.<br>To continue installing the software needed by your hardware, click Next. |
|        | Resource type     Setting       Input/Dutput Range     XXX - XXX       Interrupt Request     XX - XX                                                                                                    |
|        | < <u>B</u> ack Next > Cancel                                                                                                    |

# 29. Click the [Finish] button.

| Add New Hardware Wiza | ard                                                                                  |
|-----------------------|--------------------------------------------------------------------------------------|
|                       | Windows has finished installing the software necessary to support your new hardware. |
|                       | K Back Finish Cancel                                                                 |

30. The dialog window shown below will appear, click the [Yes] button to **SHUTDOWN** your PC.

| System Settings Change 🔀 |                                                                                                    |
|--------------------------|----------------------------------------------------------------------------------------------------|
| ?                        | To finish installing your hardware, you must shut down your computer, turn it off, and install the card for your hardware. |
|                          | Do you want to shut down your computer now?                                                                                |
|                          | Yes <u>N</u> o                                                                                                    |

**NOTE:** If the PC doesn't shutdown itself, try to press Alt+Ctrl+Del keys several times.

31. Turn your PC on again.

32. Click the [Start] -> [Settings] -> [Control Panel] to open Control Panel as shown below, and then double click [Modems].

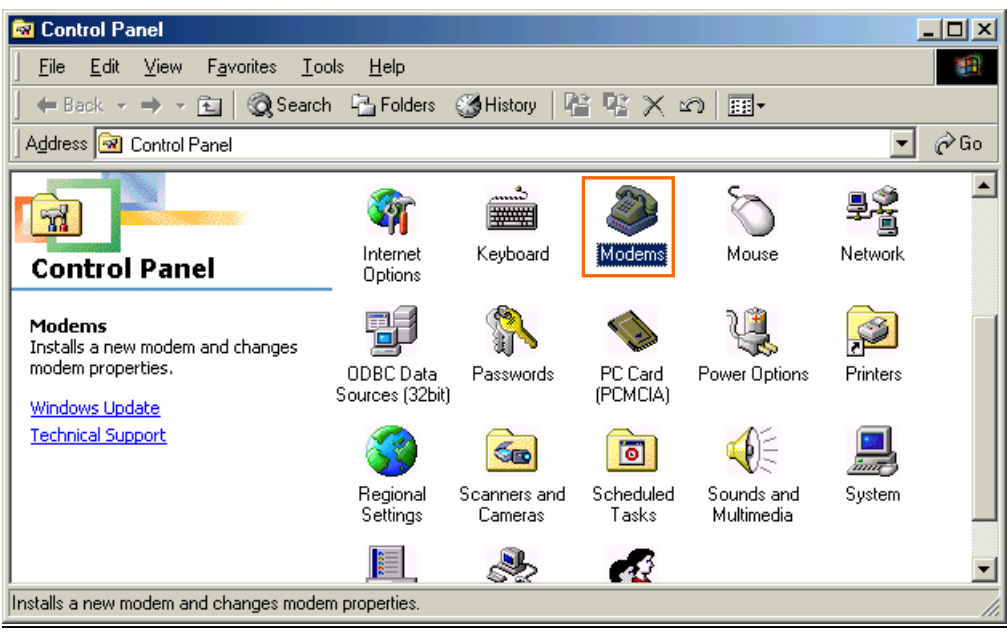

**NOTE:** If the dialog window as shown below appears, click the [Add] button.

| Modems Properties                                                |
|------------------------------------------------------------------|
| General Diagnostics                                              |
| The following modems are set up on this computer:                |
| Standard 56000 bps V90 Modem                                     |
|                                                                  |
| Add Remove Properties                                            |
| Dialing preferences                                              |
| Dialing from: New Location                                       |
| Click Dialing Properties to modify how your calls are<br>dialed. |
| Dialing Properties                                               |
|                                                                  |
| OK Cancel                                                        |

33. Check [Don't detect my modem; I will select it from a list], and click the [Next >] button.

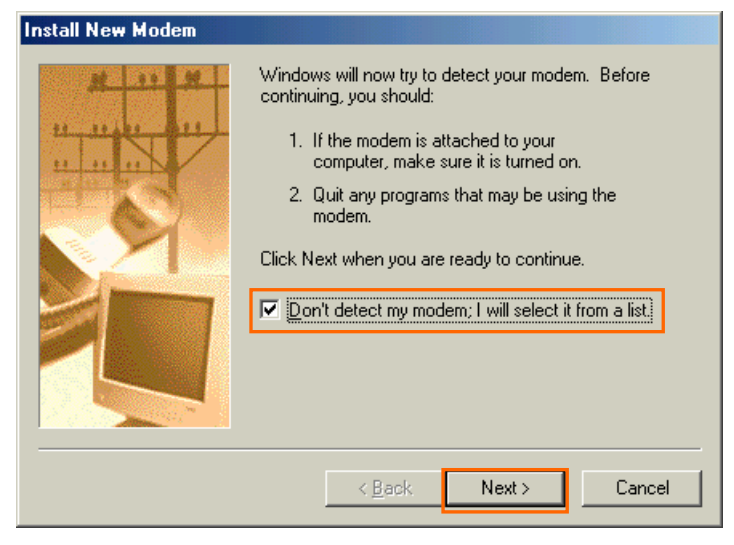

34. Click the [Have Disk...] button.

| Install New Modem                                                                                         |                                                                                                    |
|----------------------------------------------------------------------------------------------------|----------------------------------------------------------------------------------------------------|
| Click the manufacturer<br>or if you have an instal                                                        | and model of your modem. If your modem is not listed,<br>lation disk, click Have Disk.                                                                                                    |
| Manufacturers:                                                                                            | Models                                                                                                    |
| (Standard Modern Types)<br>3COM<br>AIWA<br>British Telecom<br>Dynalink<br>Motorola International<br>Dctal | Standard 1200 bps Modem<br>Standard 2400 bps Modem<br>Standard 9600 bps Modem<br>Standard 14400 bps Modem<br>Standard 19200 bps Modem<br>Standard 28800 bps Modem<br>Standard 33600 bps Modem |
|                                                                                                    | Have Disk                                                                                                    |
|                                                                                                    | < <u>B</u> ack Next> Cancel                                                                                                    |

35. Click the [Browse...] button.

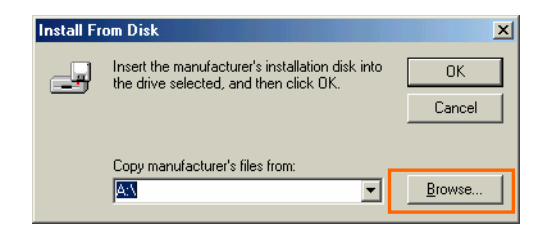

36. Select [C:\Program Files\iBurst\bin], and click the [OK] button.

**NOTE:** You don't have to select a file name. Windows will find an appropriate file automatically.

| Open                                                                                             |                                                                                       | ?×                               |
|--------------------------------------------------------------------------------------------------|---------------------------------------------------------------------------------------|----------------------------------|
| File <u>n</u> ame:<br>ibvmdm9x.inf<br>ibvcom9x.inf<br>ibvmdm9x.inf<br>netibst.inf<br>nipoe9x.inf | Eolders:<br>C:\Program Files\iBurst\bin<br>C:\<br>Program Files<br>C:<br>Burst<br>Din | OK<br>Cancel<br>N <u>e</u> twork |
|                                                                                                  | Drives:                                                                               |                                  |

37. Click the [OK] button.

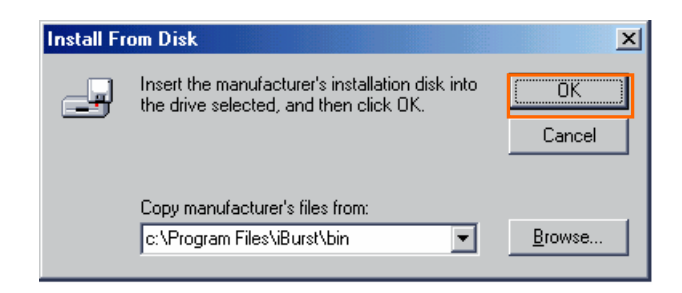

38. Select [iBurst Virtual MODEM], and click the [Next >] button.

| Install N | lew Modem                                                                                                    |
|-----------|----------------------------------------------------------------------------------------------------|
|           | Click the manufacturer and model of your modem. If your modem is not listed,<br>or if you have an installation disk, click Have Disk. |
| Models    |                                                                                                    |
| iBurst    | Virtual MODEM                                                                                                    |
|           | Have Disk                                                                                                    |
|           | < <u>B</u> ack Next> Cancel                                                                                                    |

39. Select [iBurst Virtual COM Port (COM X)], and click the [Next >] button.

**NOTE:** The 'X' in "COM X" above is a COM port number assigned automatically.

| Install New Modem |                                                                                                    |
|-------------------|----------------------------------------------------------------------------------------------------|
|                   | You have selected the following modem:<br>iBurst Virtual MODEM<br>Select the port to use with this modem:<br>Communications Port (COM1)<br>iBurst Virtual COM Port (COM X)<br>Printer Port (LPT1) |
|                   | < <u>B</u> ack Next > Cancel                                                                                                    |

**NOTE:** If the dialog window as shown below appears, type a dummy number in "What are (or city) code are you in now ?" and then click the [Next >] button.

|          | Please provide information about your current location<br>so that your calls can be dialed correctly.<br>What country are you in now? |
|----------|----------------------------------------------------------------------------------------------------|
|          | United States of America                                                                                                    |
|          | What area (or city) <u>c</u> ode are you in now?                                                                                      |
| 1        | If you dial a number to access an <u>o</u> utside line, what is it?                                                                   |
| <u> </u> | The phone system at this location uses:<br>① <u>I</u> one dialing                                                                     |

40. Click the [Finish] button.

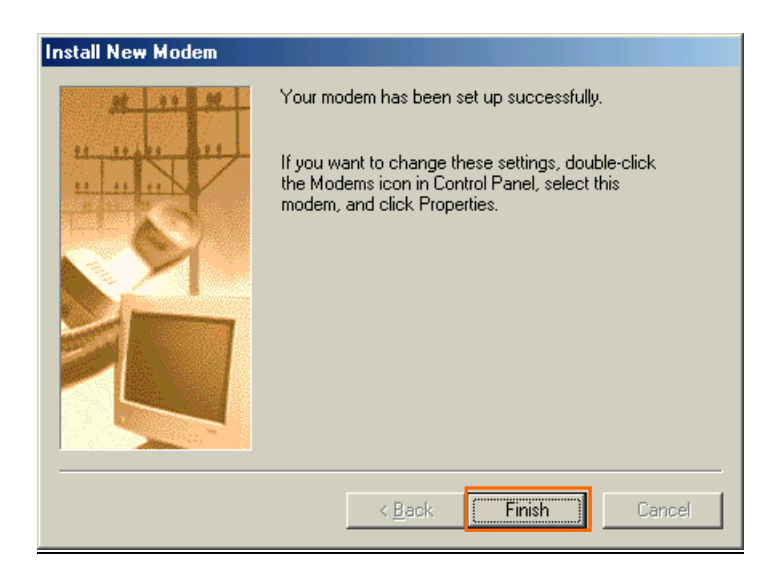

# 41. Click the [OK] button.

| Modems Properties                                                |
|------------------------------------------------------------------|
| General Diagnostics                                              |
| The following modems are set up on this computer:                |
| Burst Virtual MODEM                                              |
| Add Remove Properties                                            |
| Dialing preferences                                              |
| Dialing from: New Location                                       |
| Click Dialing Properties to modify how your calls are<br>dialed. |
| Dialing Properties                                               |
|                                                                  |
| Cancel                                                           |

42. Click the [Start] -> [Settings] -> [Control Panel] to open Control Panel as shown below, and then double click [Network].

| 🐼 Control Panel                                              |                          |                     |                        |                      |                   | - 🗆 × |
|--------------------------------------------------------------|--------------------------|---------------------|------------------------|----------------------|-------------------|-------|
| <u>File E</u> dit <u>V</u> iew F <u>a</u> vorites <u>T</u> o | ols <u>H</u> elp         |                     |                        |                      |                   | -     |
| 📙 🖶 Back 👻 🤿 🔹 🔂 🙆 Search                                    | n 强 Folders              | History             | R R X C                | ) ==+                |                   | ļ     |
| Address 🐼 Control Panel                                      |                          |                     |                        |                      | -                 | ∂Go   |
|                                                              | é.                       |                     |                        |                      |                   | -     |
| Control Panel                                                | Accessibility<br>Options | Add New<br>Hardware | Add/Remove<br>Programs | Automatic<br>Updates | Date/Time         |       |
| Network                                                      |                          |                     | <b>S</b>               | Aa                   | ø.                |       |
| software.                                                    | Dial-Up<br>Networking    | Display             | Folder Options         | Fonts                | Gaming<br>Options |       |
| Windows Update<br>Technical Support                          | <b>S</b>                 |                     | 2                      | Ø                    | ₽Ŝ                |       |
|                                                              | Internet<br>Options      | Keyboard            | Modems                 | Mouse                | Network           |       |
|                                                              |                          |                     |                        | ų                    | <b>A</b>          | -     |
| Configures network hardware and softwar                      | e.                       |                     | ſ                      | M 🛄                  | ly Computer       | 11.   |

43. Click the [Add...] button on [Configuration] tab.

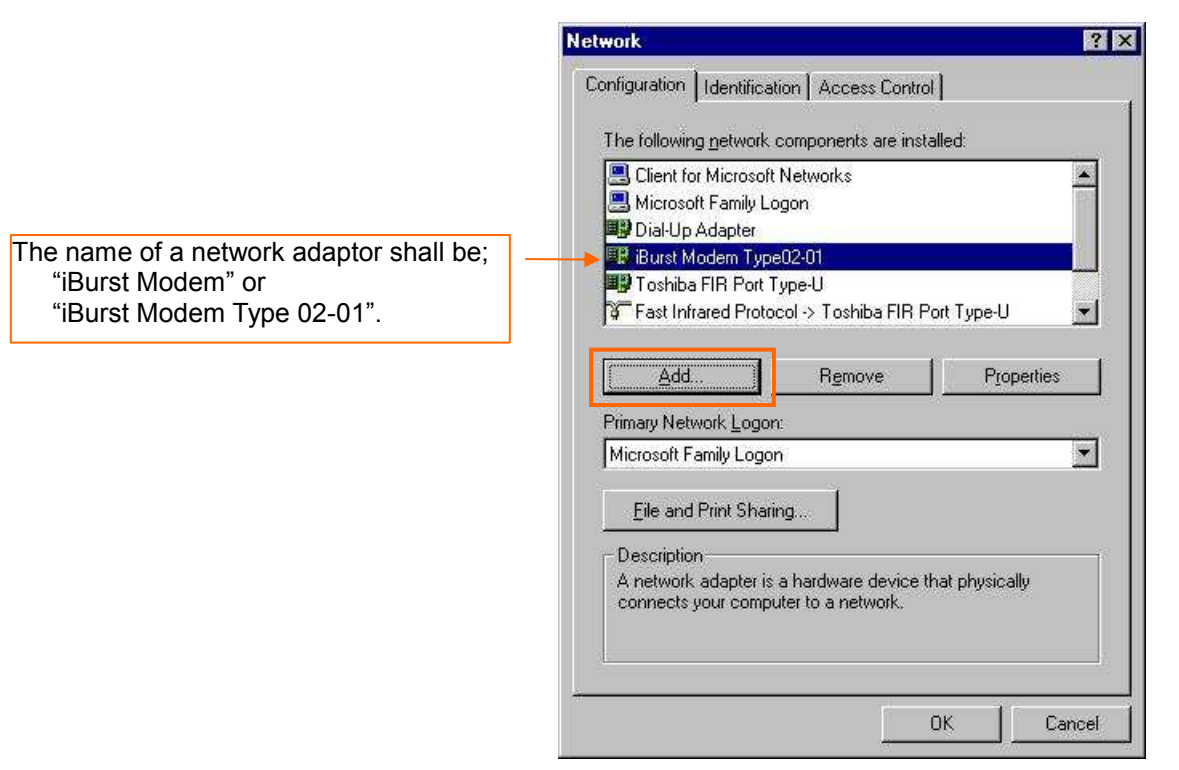

44. Select [Protocol] and click the [Add...] button.

| Select Network Component Type                                                                  | <u>? x</u> |
|------------------------------------------------------------------------------------------------|------------|
| Click the type of network component you want to install:<br>Client<br>Protocol<br>Service      | Cancel     |
| Protocol is a 'language' a computer uses. Computers must use the same protocol to communicate. |            |

45. Click the [Have Disk...] button.

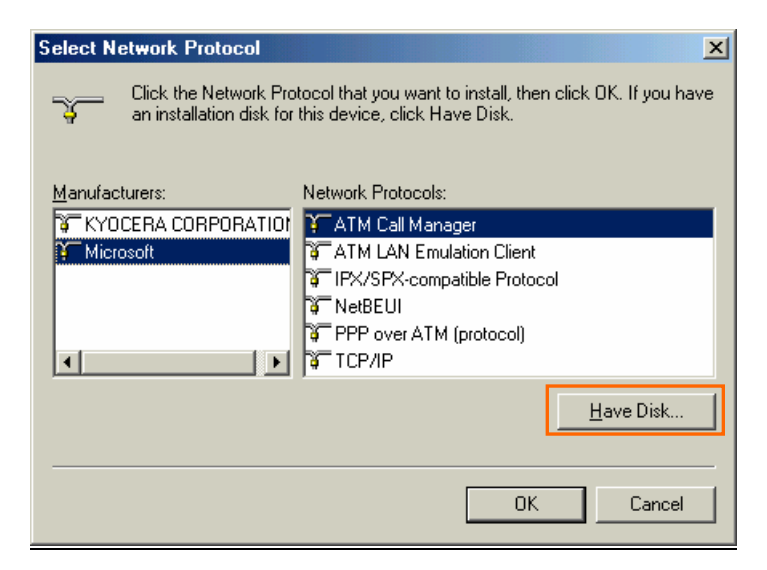

46. Click the [Browse...] button.

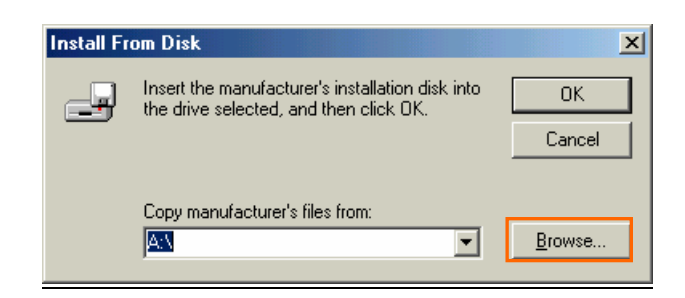

- 47. Select [C:\Program Files\iBurst\bin], and click the [OK] button.
  - **NOTE:** You don't have to select a file name. Windows will find an appropriate file automatically.

| Open                                                       |                                                                                                    | <u>?</u> × |
|------------------------------------------------------------|----------------------------------------------------------------------------------------------------|------------|
| File <u>n</u> ame:<br>nipoe9x.inf                          | <u>F</u> olders:<br>C:\Program Files\iBurst\bin                                                                                                    | ОК         |
| ibvcom9x.inf<br>ibvmdm9x.inf<br>netibst.inf<br>nipoe9x.inf | C:\<br>Program Files<br>Signification<br>Burst<br>Signification<br>Display to the second second | Lancel     |
|                                                            | Drives:                                                                                                    |            |

48. Click the [OK] button.

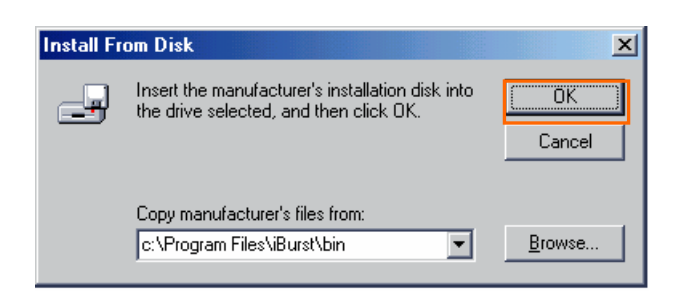

49. Select [NDIS(PPPoE) Usermode I/O Protocol], click the [OK] button.

| Select N | etwork Protocol                                                                                                    | × |
|----------|----------------------------------------------------------------------------------------------------|---|
| ¥.       | Click the Network Protocol that you want to install, then click OK. If you have<br>an installation disk for this device, click Have Disk. | • |
| Models:  |                                                                                                    |   |
| Y NDIS   | 6(PPPoE) Usermode I/O Protocol                                                                                                    | ĺ |
|          |                                                                                                    |   |
|          |                                                                                                    |   |
|          |                                                                                                    |   |
|          |                                                                                                    |   |
|          | <u>H</u> ave Disk                                                                                                    |   |
|          |                                                                                                    |   |
|          | Cancel                                                                                                    |   |

- **NOTE:** If the same dialog at step 45 is popped up again, cancel once and repeat from step 43.
- 50. Click the [OK] button.

**NOTE:** One of the protocols added shall be;

"NDIS(PPPoE) User mode I/O Protocol -> iBurst Modem"; or

"NDIS(PPPoE) User mode I/O Protocol -> iBurst Modem Type 02-01".

| Network ?X                                               |
|----------------------------------------------------------|
| Configuration Identification Access Control              |
| The following methods are seen to be installed           |
| The following hetwork components are installed:          |
| Client for Microsoft Networks                            |
| Burst Modem                                              |
| B Microsoft Virtual Private Networking Adapter           |
| ¥ NDIS(PPPoE) Usermode I/O Protocol -> Dial-Up Adapter ▼ |
|                                                          |
| Add Remove Properties                                    |
| Primary Network Logon:                                   |
| Client for Microsoft Networks                            |
| <u>F</u> ile and Print Sharing                           |
| Description                                              |
|                                                          |
|                                                          |
|                                                          |
|                                                          |
| OK Cancel                                                |

51. The dialog window shown below will appear, click the [Yes] button, and restart your PC.

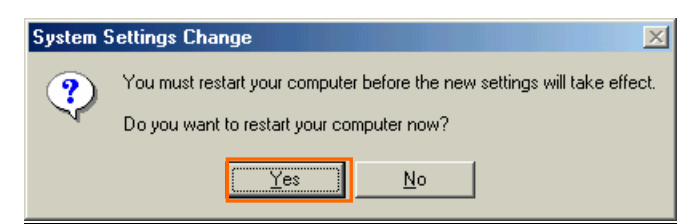

**NOTE:** If the PC doesn't shutdown itself, try to press Alt+Ctrl+Del keys several times.

**NOTE:** To connect to the Internet, refer to page 64.

# Installation for Windows 98SE

ATTENTION: Don't choose "PCIC Compatible" mode of PC card controller in BIOS menu if your PC has such menu. Please choose "Auto-Selected" or "CardBus/16bit" if BIOS has it. There is a case that some models of PCs cannot drive iBurst Modem due to BIOS or PC card driver problem.

Since the installation disk of WINDOWS 98SE may be required while driver installation, please prepare the CD or copy the CD into a hard disk in your PC for it.

- Make sure to remove the iBurst Modem from your PC.
   ATTENTION:
   Don't plug the iBurst Modem into your PC until completion of installation.
- 2. Turn your PC on.
- 3. Insert the Software Utility CD provided by the network operator into your CD-ROM drive; or execute the appropriate installation software.
- 4. iBurst Setup starts. Click the [Next >] button.

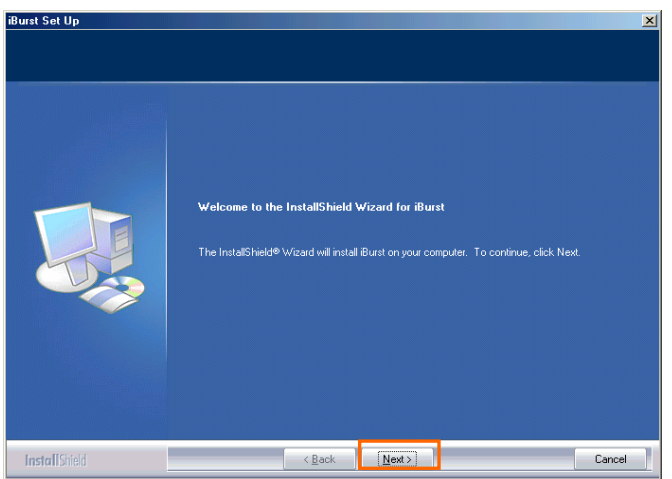

5. Select [I accept the terms the license agreement], click the [Next >] button.

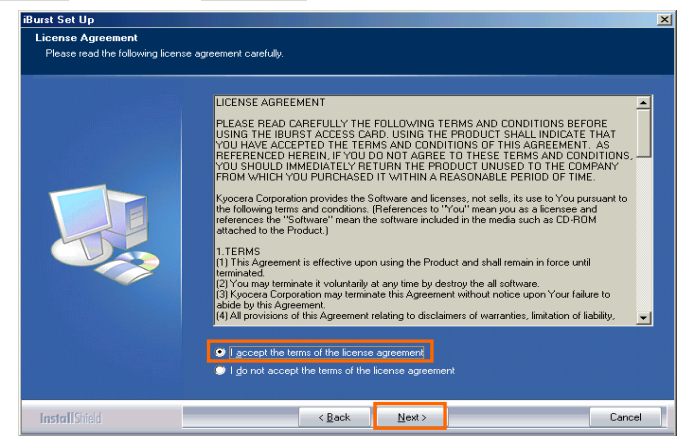

# iBurst Modem Card Model (UTC) Manual

6. Click the [Next >] button after appearing dialog window as shown below.

**NOTE:** To install to a different folder, click [Browse...] and specify another folder.

| Choose Destination Locati<br>Select folder where setup will | on<br>instal files.                                                                                                    |   |
|-------------------------------------------------------------|----------------------------------------------------------------------------------------------------|---|
|                                                             | Setup will install Burst in the following folder.<br>To install to this folder, click Next. To install to a different folder, click Browse and select another<br>folder. |   |
|                                                             | -Destination Folder                                                                                                    | _ |
| InstallSink                                                 | C/Program Files/Birst Browse                                                                                                    |   |

7. Click the [Next >] button.

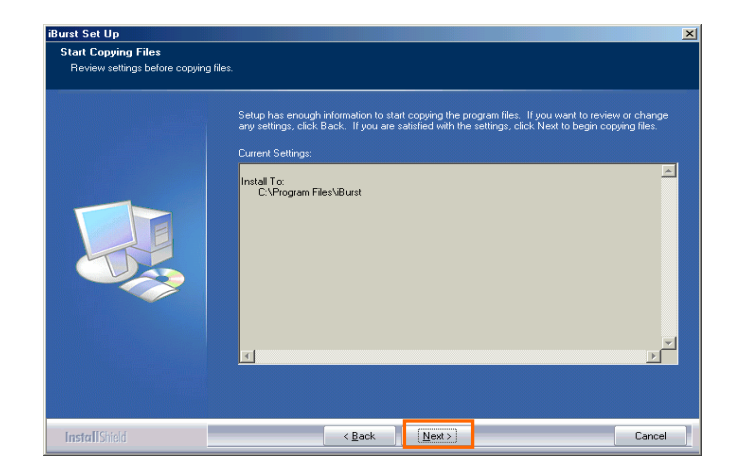

8. The following dialog window will appear, and installation of software begins.

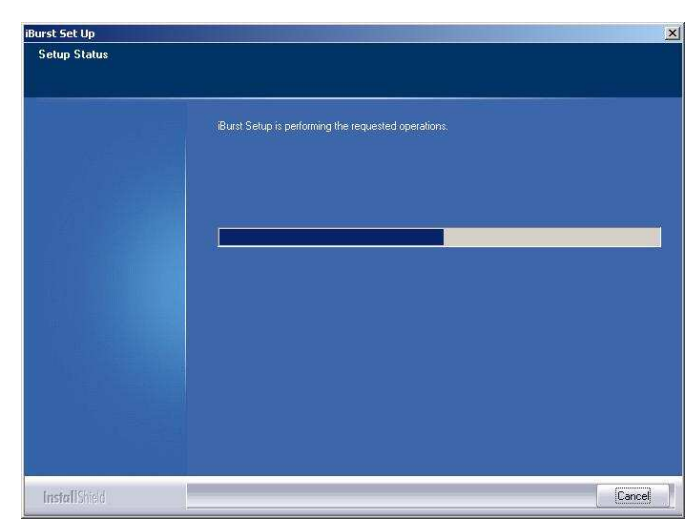

9. Click the [Finish] button.

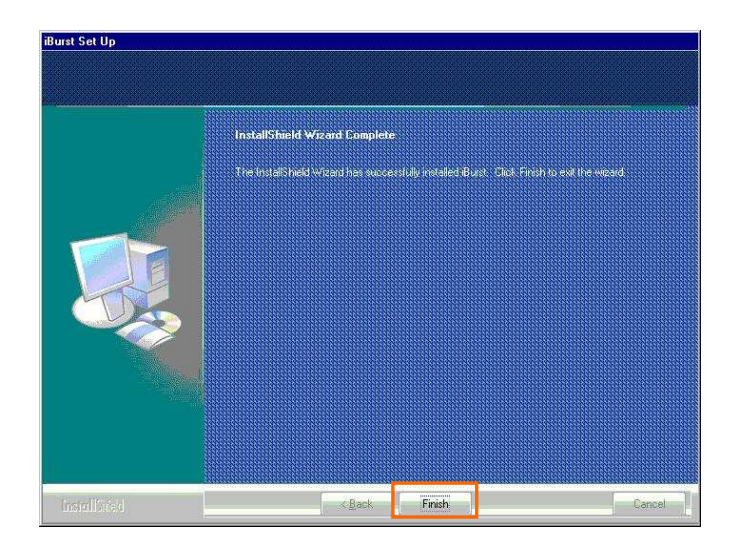

- 10. Plug the iBurst Modem into a PC card slot of your PC.Windows will detect the iBurst Modem as a new hardware so that [Add New Hardware Wizard] will begin.
- 11. Confirm the device name indicated shall be [iBurst Modem] or [iBurst Modem Type 02-01]. Click the [Next >] button.

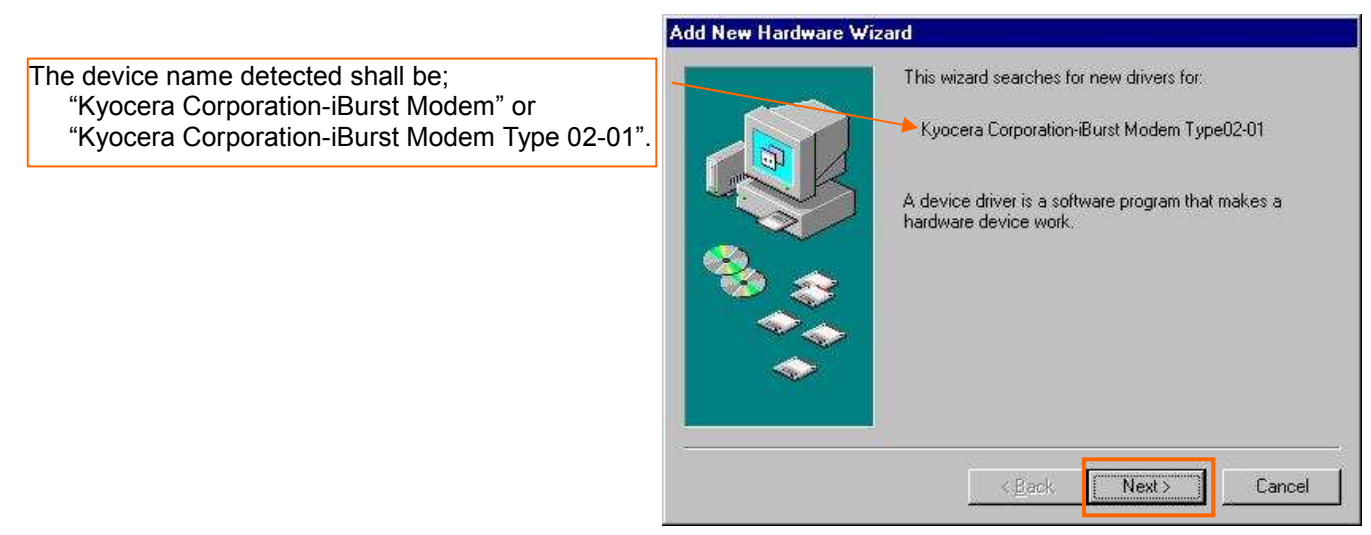

12. Select [Search for the best driver for your device.(Recommended)], and then check the [Next >] button.

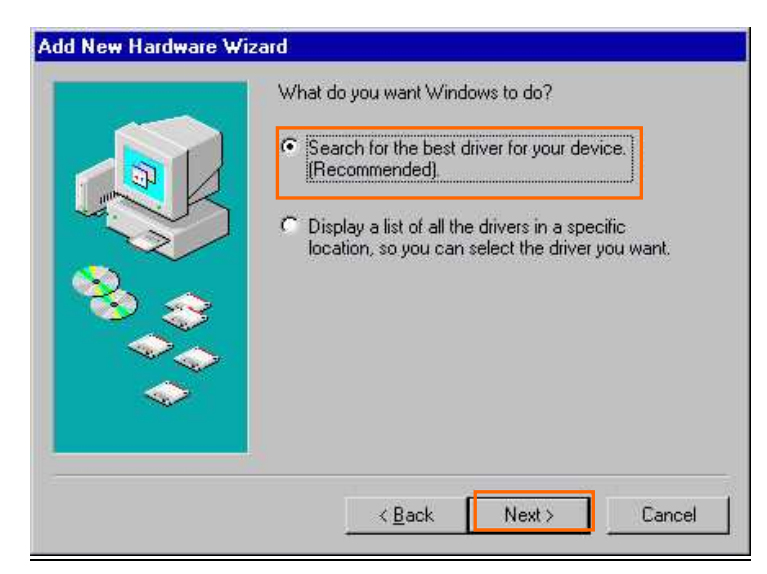

13. Check [Specify a location] and click the [Browse] button.

|  |  | on your hard drive, and in any of the following selected<br>locations. Click Next to start the search.    Eloppy disk drives   CD-RDM drive  Microsoft Windows Update  Specify a location:  Browse |
|--|--|----------------------------------------------------------------------------------------------------|
|--|--|----------------------------------------------------------------------------------------------------|

14. Select [C:\Program Files\iBurst\bin], and click the [OK] button.

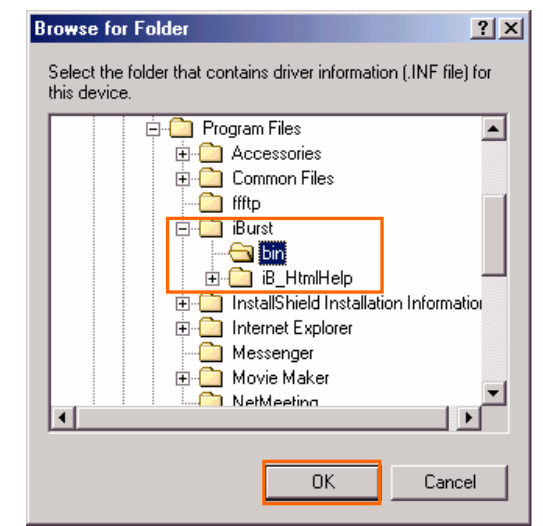

## 15. Click the [Next >] button.

| Windows will search for new drivers in its driver database<br>on your hard drive, and in any of the following selected<br>locations: Click Next to start the search.<br>Eloppy disk drives<br>CD-ROM drive<br>Microsoft Windows Update<br>Specify a Jocation:<br>C¥Program Files¥iBurst¥bin<br>Browse |
|----------------------------------------------------------------------------------------------------|
| < Back Next Cancel                                                                                                    |

16. Confirm the driver file name indicated shall be [NETIBST.INF] or [NETIBT21.INF].

Click the [Next >] button.

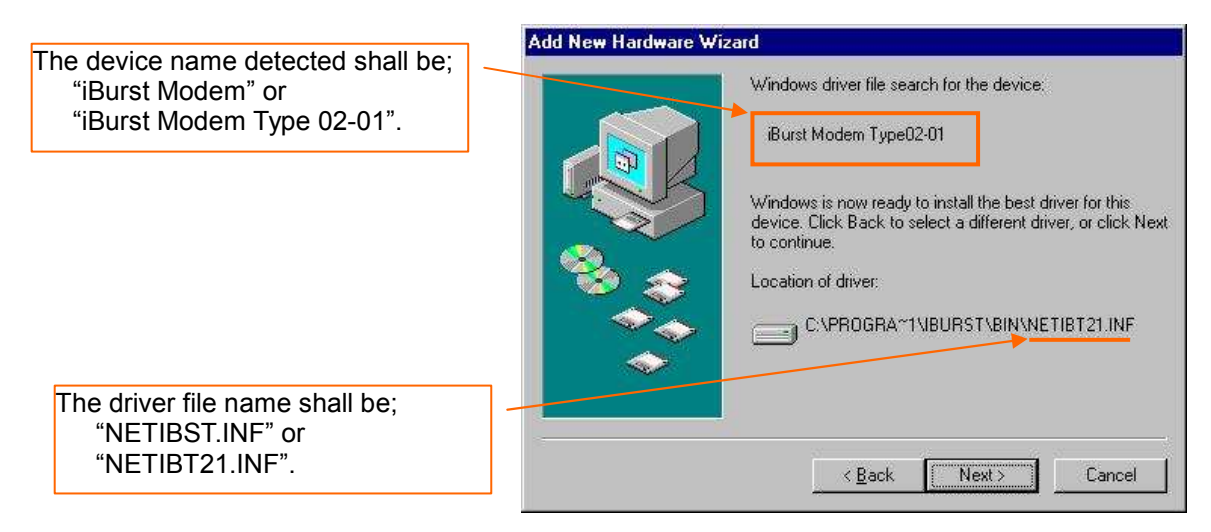

**NOTE:** If the dialog window as shown below appears, insert [Windows 98SE CD-ROM] into the CD-ROM drive and click the [OK] button.

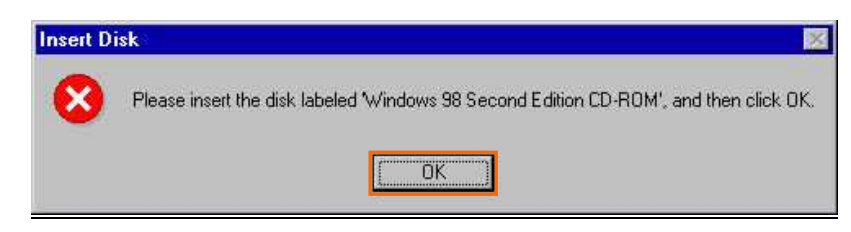

NOTE: If the dialog window as shown below appears, insert [Windows 98SE CD-ROM] into your PC and enter the directory of your [Windows 98SE CD-ROM], click the [OK] button. "xxxxxxx" in the picture below is a file name that can not be found.

| Copying Files                                                                | ×            |
|------------------------------------------------------------------------------|--------------|
| The file ' XXXXXXX' on Windows 98<br>Second Edition CD-ROM cannot be found.  | OK<br>Cancel |
| Insert Windows 98 Second Edition CD-ROM in the selected drive, and click OK. | Skip File    |
| D: #WIN98SE                                                                  | Details      |

17. Click the [Finish] button.

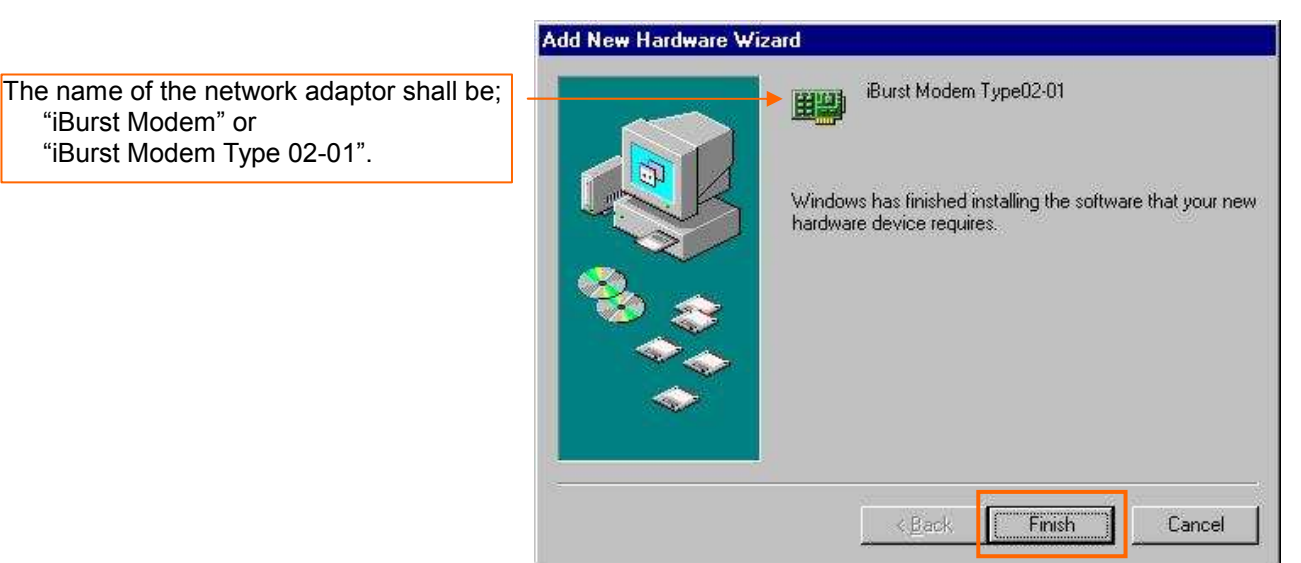

18. The dialog window shown below will appear, click the [Yes] button, and restart your PC.

| ttings Change 🛛 🔀                                                      |
|------------------------------------------------------------------------|
| o finish setting up your new hardware, you must restart your computer. |
|                                                                        |

**NOTE:** If the PC doesn't shutdown itself, try to press Alt+Ctrl+Del keys several times.

19. Click the [Start] -> [Settings] -> [Control Panel] to open Control Panel as shown below, and then double click [Add New Hardware].

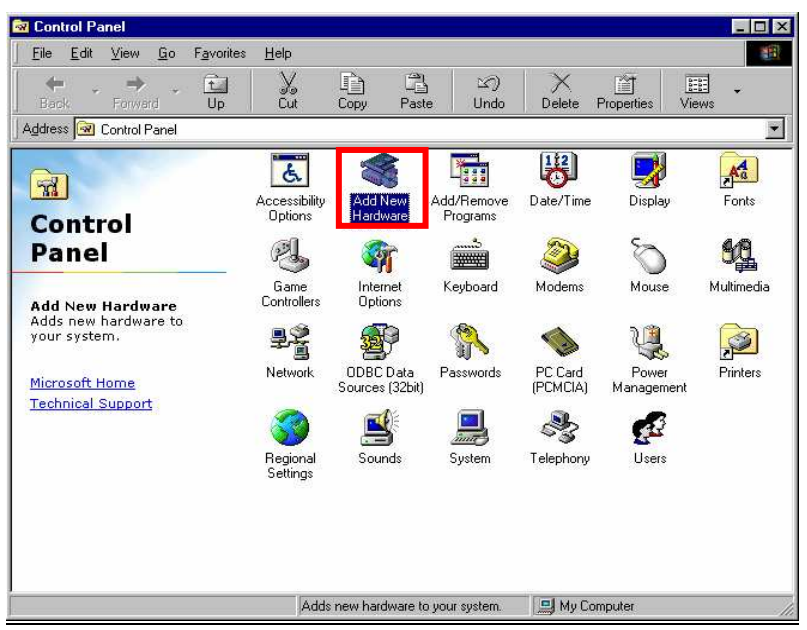

20. Click the [Next >] button.

| Add New Hardware Wiz | ard                                                                                                    |
|----------------------|----------------------------------------------------------------------------------------------------|
|                      | This wizard installs the software for a new hardware<br>device.<br>Before continuing, close any open programs.<br>To begin installing the software for your new device, click<br>Next. |
|                      | < <u>B</u> ack. <b>Next</b> ≻ Cancel                                                                                                    |

21. Click the [Next >] button.

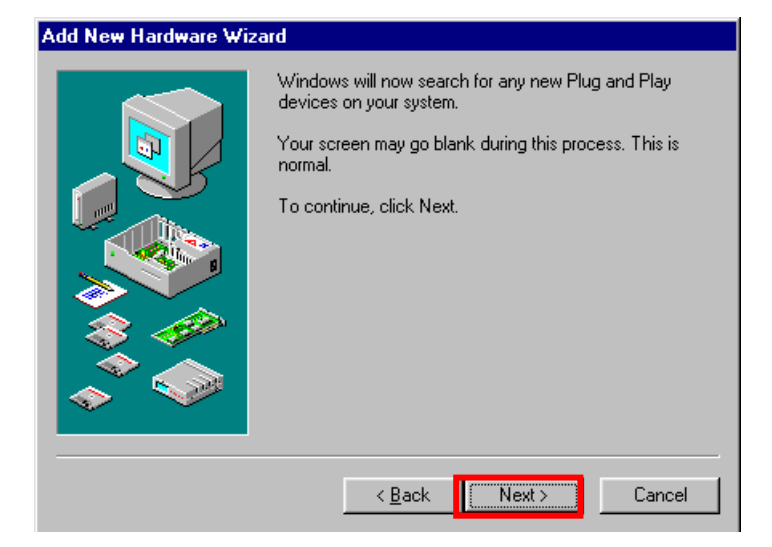

**NOTE:** If the dialog window as shown below appears, select [No, the device isn't in the list] and click the [Next >] button.

| Add New Hardware Wi | zard                                                                                                    |
|---------------------|----------------------------------------------------------------------------------------------------|
|                     | Is the device that you want to install listed below? <ul> <li>No, the device isn't in the list.</li> <li>Yes, the device is in the list.</li> <li>Select the device that you want to install, and then click Next.</li> </ul> Devices: |
|                     | < Back Next> Cancel                                                                                                    |

22. Select [No, I want to select the hardware from a list.], and click the [Next >] button.

| Add New Hardware Wizard |                                                                                                    |  |
|-------------------------|----------------------------------------------------------------------------------------------------|--|
|                         | <ul> <li>Windows can now search for hardware that is not Plug and Play compatible, or you can select your hardware from a list.</li> <li>When Windows detects new hardware, it automatically determines the current settings for the device and installs the correct driver. For this reason it is strongly recommended that you have Windows search for your new hardware.</li> <li>Do you want Windows to search for your new hardware?</li> <li></li></ul> |  |
|                         | < <u>B</u> ack Next> Cancel                                                                                                    |  |

23. Select [Ports (COM & LPT)], and click the [Next >] button.

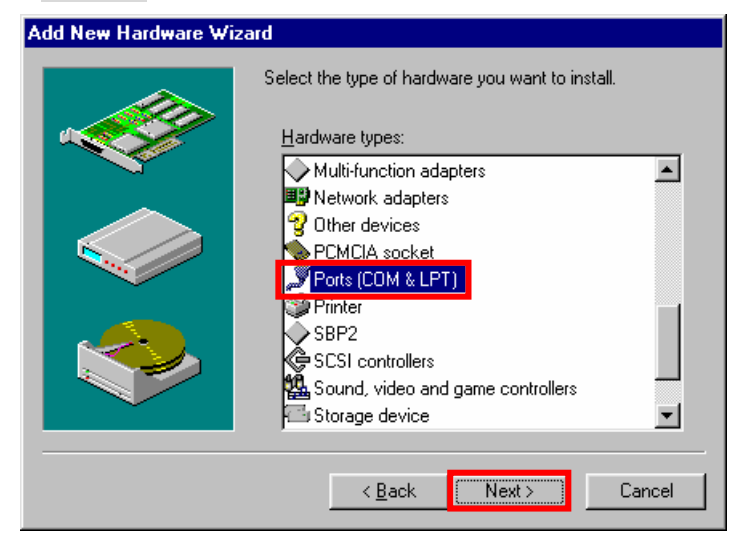

24. Click the [Have Disk..] button.

| Add Nev                                 | v Hardware Wizard                                                                                                    |                                                         |  |  |
|-----------------------------------------|----------------------------------------------------------------------------------------------------|---------------------------------------------------------|--|--|
| Į                                       | Select the manufacturer and model of your hardware.<br>If your hardware is not listed, or if you have an installation disk, click Have<br>Disk.If your hardware is still not listed, click Back, and then select a different<br>hardware type. |                                                         |  |  |
| Manufa                                  | cturers:                                                                                                    | Models:                                                 |  |  |
| <mark>(Stand</mark><br>(Stand<br>Hewlet | ard port types)<br>ard Ports)<br>t Packard                                                                                                    | Communications Port<br>ECP Printer Port<br>Printer Port |  |  |
|                                         |                                                                                                    | Have Disk                                               |  |  |
|                                         |                                                                                                    | <back next=""> Cancel</back>                            |  |  |

25. Click the [Browse...] button.

| Install Fr | om Disk                                                                                    | ×            |
|------------|--------------------------------------------------------------------------------------------|--------------|
| _          | Insert the manufacturer's installation disk into<br>the drive selected, and then click OK. | OK<br>Cancel |
|            | Copy manufacturer's files from:<br>A:\                                                     | Browse       |

- 26. Select [C:\Program Files\iBurst\bin], and click the [OK] button.
  - **NOTE:** You don't have to select a file name. Windows will find an appropriate file automatically.

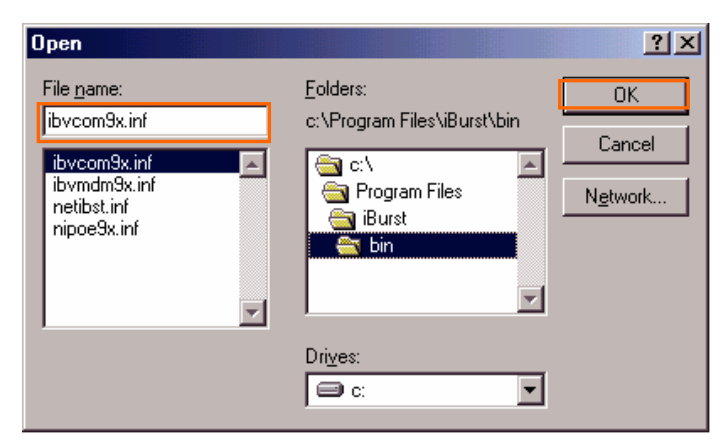

# 27. Click the [OK] button.

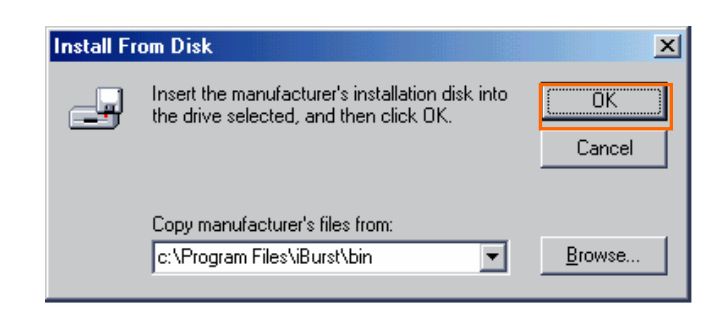

28. Select [iBurst Virtual COM Port], and click the [Next >] button.

| Add Nev  | v Hardware Wizard                                                                                                    |
|----------|----------------------------------------------------------------------------------------------------|
| 7        | Select the manufacturer and model of your hardware.                                                                                                    |
| <i>~</i> | If your hardware is not listed, or if you have an installation disk, click Have<br>Disk.If your hardware is still not listed, click Back, and then select a different<br>hardware type. |
| Models:  |                                                                                                    |
| iBurst   | Virtual COM Port                                                                                                    |
|          | Have Disk                                                                                                    |
|          | < <u>B</u> ack Next > Cancel                                                                                                    |

29. Click the [Next >] button.

| Add Ne | w Hardware Wizard 👘                                                                                                    |                                                                                                    |                                                                                          |
|--------|----------------------------------------------------------------------------------------------------|----------------------------------------------------------------------------------------------------|------------------------------------------------------------------------------------------|
| Ą      | Windows can install you<br>Warning: Your hardware<br>use Device Manager to<br>Click start, point to Settir<br>the Device Manager tab<br>documentation that cam<br>To continue installing the | Ir hardware, using the following setting<br>e may not be set to use the resources<br>adjust these settings before restarting<br>ngs, click Control Panel, click System<br>b. To change your hardware settings,<br>ie with your hardware.<br>e software needed by your hardware, | js.<br>: listed. You can<br>your computer.<br>, and then click<br>see the<br>click Next. |
|        | Resource type S<br>Input/Output Range X<br>Interrupt Request X                                                                                                    | Setting<br>XXX - XXXX<br>X - XX                                                                                                    | Print                                                                                    |
|        |                                                                                                    | < Back Next>                                                                                                    | Cancel                                                                                   |

**NOTE:** If the dialog window as shown below appears, insert [Windows 98SE CD-ROM] into the CD-ROM drive and click the [OK] button.

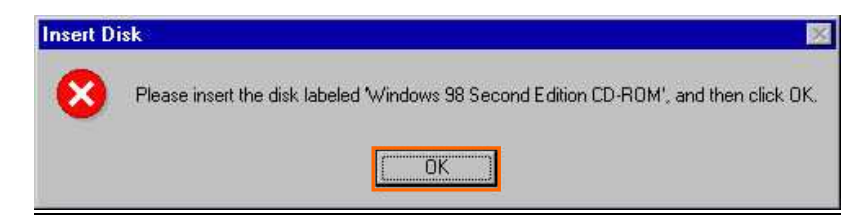

NOTE: If the dialog window as shown below appears, insert [Windows 98SE CD-ROM] into your PC and enter the directory of your [Windows 98SE CD-ROM], click the [OK] button. "xxxxxxx" in the picture below is a file name that can not be found.

| Copying Files                                                                | ×            |
|------------------------------------------------------------------------------|--------------|
| The file ' XXXXXXX' on Windows 98<br>Second Edition CD-ROM cannot be found.  | OK<br>Cancel |
| Insert Windows 98 Second Edition CD-ROM in the selected drive, and click OK. | Skip File    |
| D: #WIN98SE                                                                  | Details      |

30. Click the [Finish] button.

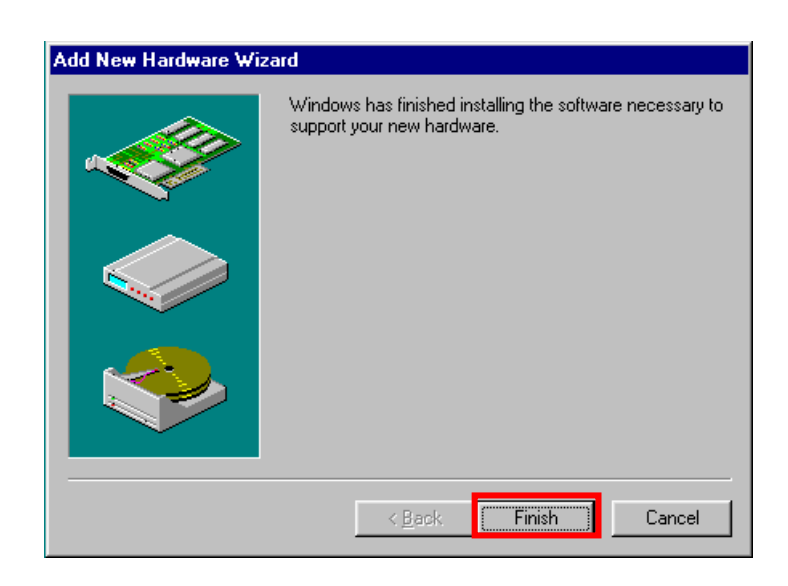

31. The dialog window shown below will appear, click the [Yes] button to SHUTDOWN your PC.

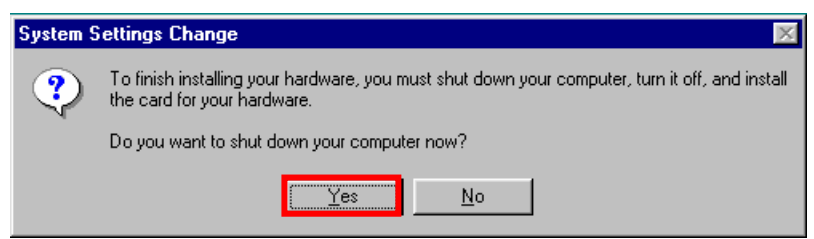

**NOTE:** If the PC doesn't shutdown itself, try to press Alt+Ctrl+Del keys several times.

## 32. Turn your PC on again.

33. Click the [Start] -> [Settings] -> [Control Panel] to open Control Panel as shown below, and then double click [Modems].

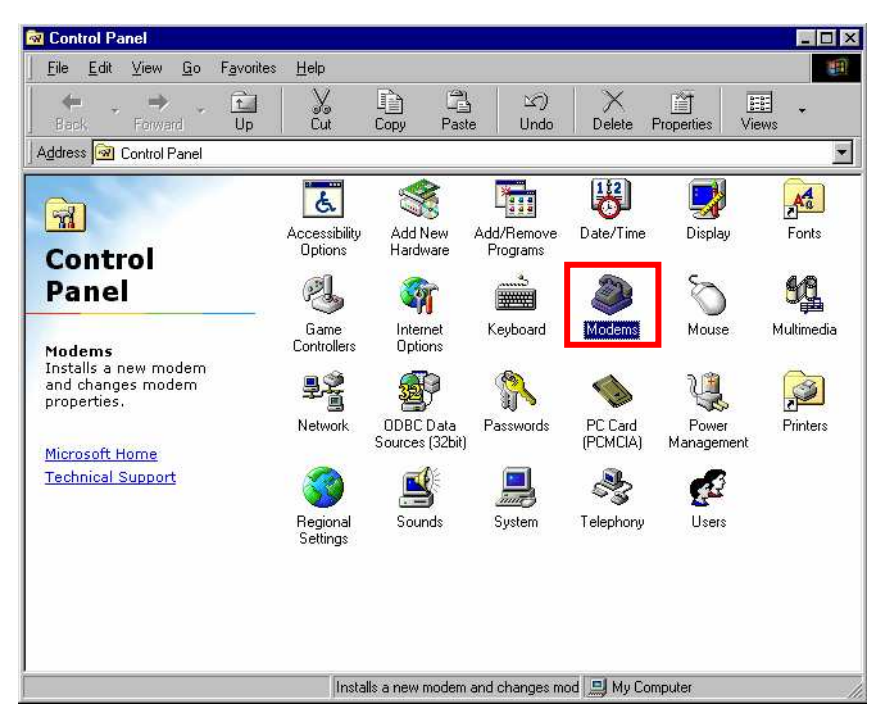

**NOTE:** If the dialog window as shown below appears, click the [Add] button.

| Modems Properties                                                |
|------------------------------------------------------------------|
| General Diagnostics                                              |
| The following modems are set up on this computer:                |
| Standard 56000 bps V90 Modem                                     |
|                                                                  |
| Add Remove Properties                                            |
| Dialing preferences                                              |
| Dialing from: New Location                                       |
| Click Dialing Properties to modify how your calls are<br>dialed. |
| Dialing Properties                                               |
|                                                                  |
| OK Cancel                                                        |

34. Select [Other], and click the [Next >] button.

| Install New Modem |                                                                                         |
|-------------------|-----------------------------------------------------------------------------------------|
|                   | What type of modern do you want to install?<br>© ECMCIA modern card<br>© Ether<br>Other |
|                   | < <u>B</u> ack Next> Cancel                                                             |

35. Check [Don't detect my modem, I will select it from a list] and click the [Next >] button.

| Install New Modem |                                                                                                    |
|-------------------|----------------------------------------------------------------------------------------------------|
|                   | <ul> <li>Windows will now try to detect your modern. Before continuing, you should:</li> <li>1. If the modern is attached to your computer, make sure it is turned on.</li> <li>2. Quit any programs that may be using the modern.</li> <li>Click Next when you are ready to continue.</li> <li>✓ Don't detect my modern; I will select it from a list.</li> </ul> |
|                   | < <u>B</u> ack Next> Cancel                                                                                                    |

36. Click the [Have Disk...] button.

| Install New Mode                                                                                   | m                                                                             |                                                                                                    |                                                                            |                                    |
|----------------------------------------------------------------------------------------------------|-------------------------------------------------------------------------------|----------------------------------------------------------------------------------------------------|----------------------------------------------------------------------------|------------------------------------|
| Click the or if you                                                                                | manufacturer and m<br>have an installation d                                  | odel of your moo<br>lisk, click Have                                                                                                 | dem. If your mod<br>Disk.                                                  | em is not listed,                  |
| Manufacturers:<br>Standard Moden<br>(VoiceView Mode<br>3Com<br>3X<br>Accton Technolo<br>Acces<br>▲ | Mode,<br>Types) ▲ DiaH<br>m Types) ▲ Stan<br>gy Corpor ↓ Stan<br>Stan<br>Stan | s<br>Jp Networking S<br>Jard 300 bps N<br>dard 1200 bps I<br>dard 1200 bps I<br>dard 2400 bps I<br>dard 9600 bps I<br>dard 14400 bps | Parallel Cable be<br>Serial Cable betw<br>dodem<br>Modem<br>Modem<br>Modem | tween 2 PCs ▲<br>ween 2 PCs ↓<br>↓ |
|                                                                                                    | [                                                                             | < <u>B</u> ack                                                                                                    | Next >                                                                     | Cancel                             |

37. Click the [Browse...] button.

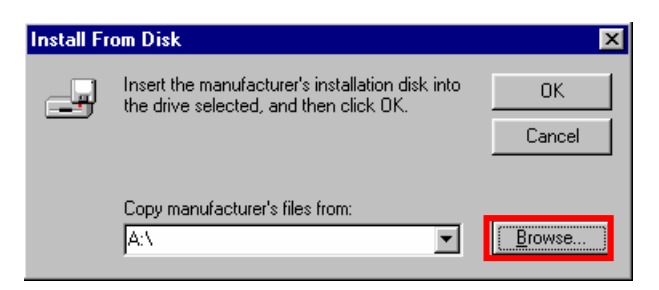

- 38. Select [C:\Program Files\iBurst\bin], and click the [OK] button.
  - **NOTE:** You don't have to select a file name. Windows will find an appropriate file automatically.

| Open                                        |                             | <u>? ×</u>       |
|---------------------------------------------|-----------------------------|------------------|
| File <u>n</u> ame:                          | <u>F</u> olders:            | ОК               |
| ibvmdm9x.inf                                | C:\Program Files\iBurst\bin | Cancel           |
| ibvroinsx.inf<br>netibst.inf<br>nipoe9x.inf | CA Program Files            | N <u>e</u> twork |
|                                             | Drives:                     |                  |

39. Click the [OK] button.

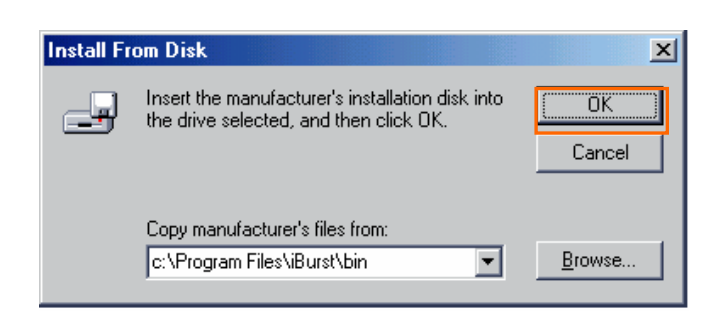

40. Select [iBurst Virtual MODEM], and click the [Next >] button.

| Install N                   | ew Modem                                                                                                    |
|-----------------------------|----------------------------------------------------------------------------------------------------|
|                             | Click the manufacturer and model of your modem. If your modem is not listed,<br>or if you have an installation disk, click Have Disk. |
| Mode <u>l</u> s<br>iBurst \ | /irtual MODEM                                                                                                    |
|                             | Have Disk                                                                                                    |
|                             | < <u>B</u> ack Next> Cancel                                                                                                    |

41. Select [iBurst Virtual COM Port (COM X)], and click the [Next >] button.

**NOTE:** The 'X' in "COM X" above is a COM port number assigned automatically.

| Install New Modem |                                                                                                    |
|-------------------|----------------------------------------------------------------------------------------------------|
|                   | You have selected the following modem:<br>iBurst Virtual MODEM<br>Select the port to use with this modem:<br>Communications Port (COM1)<br>iBurst Virtual COM Port (COM X)<br>Printer Port (LPT1) |
|                   | < <u>B</u> ack Next > Cancel                                                                                                    |

**NOTE:** If the dialog window as shown below appears, type a dummy number in "What are (or city) code are you in now ?" and then click the [Next >] button.

|          | Please provide information about your current location<br>so that your calls can be dialed correctly.<br>What country are you in now? |
|----------|----------------------------------------------------------------------------------------------------|
|          | United States of America                                                                                                    |
|          | What area (or city) <u>c</u> ode are you in now?                                                                                      |
| 1        | If you dial a number to access an <u>o</u> utside line, what is it?                                                                   |
| <u> </u> | The phone system at this location uses:<br>① <u>I</u> one dialing                                                                     |

42. Click the [Finish] button.

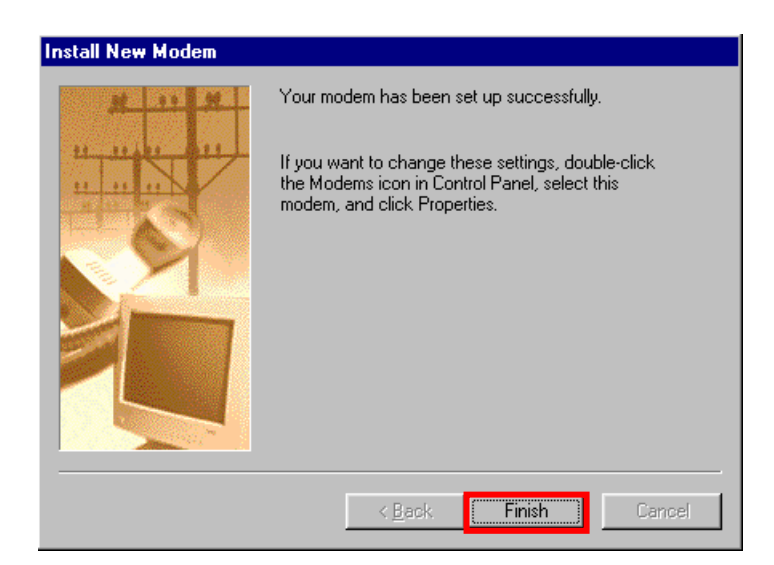

43. Click the [OK] button.

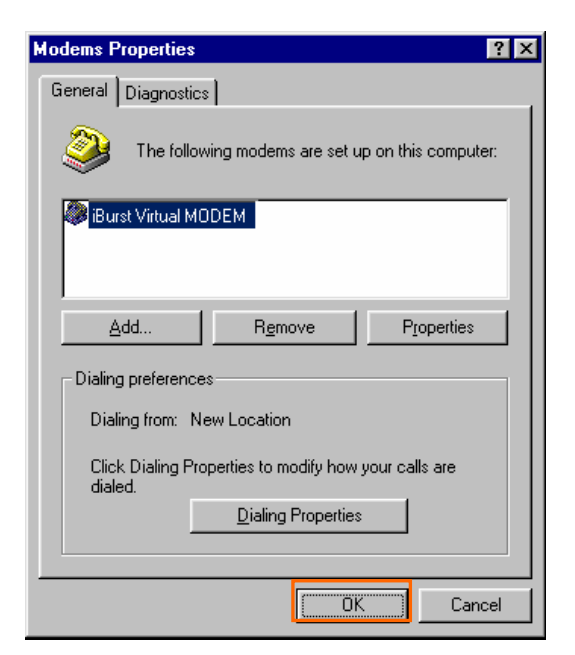

44. Click the [Start] -> [Settings] -> [Control Panel] to open Control Panel as shown below, and then double click [Network].

| 🗟 Control Panel                                                           |                                 |                          |                                          |                      |                     | _ 🗆 ×      |
|---------------------------------------------------------------------------|---------------------------------|--------------------------|------------------------------------------|----------------------|---------------------|------------|
| _ <u>F</u> ile <u>E</u> dit ⊻iew <u>G</u> o F                             | F <u>a</u> vorites <u>H</u> elp |                          |                                          |                      |                     | -          |
| Back Forward                                                              | Up Cut                          | Copy                     | Paste Uno                                | ) X<br>do Delete     | Properties Vie      | E .<br>ews |
| Address 🐼 Control Panel                                                   |                                 |                          |                                          |                      |                     |            |
| Control<br>Panel                                                          | Accessi<br>Option               | jility Add N<br>s Hardw  | ew Add/Remo<br>are Programs              | ve Date/Time         | Display             |            |
| Network<br>Configures network<br>hardware and software.<br>Microsoft Home | Fonts                           | Gam<br>Contro<br>Multime | e Internet<br>Options                    | Keyboard             | Modems<br>Passwords |            |
| Technical Support                                                         | PC Ca<br>(PCMC<br>System        | d Poww<br>A) Manage      | r Printers<br>ment Printers<br>ony Users | Regional<br>Settings | Sounds              |            |
|                                                                           |                                 | Configures netv          | vork hardware and                        | softwe 🛄 My Co       | omputer             |            |

45. Click the [Add] button on [Configuration] tab.

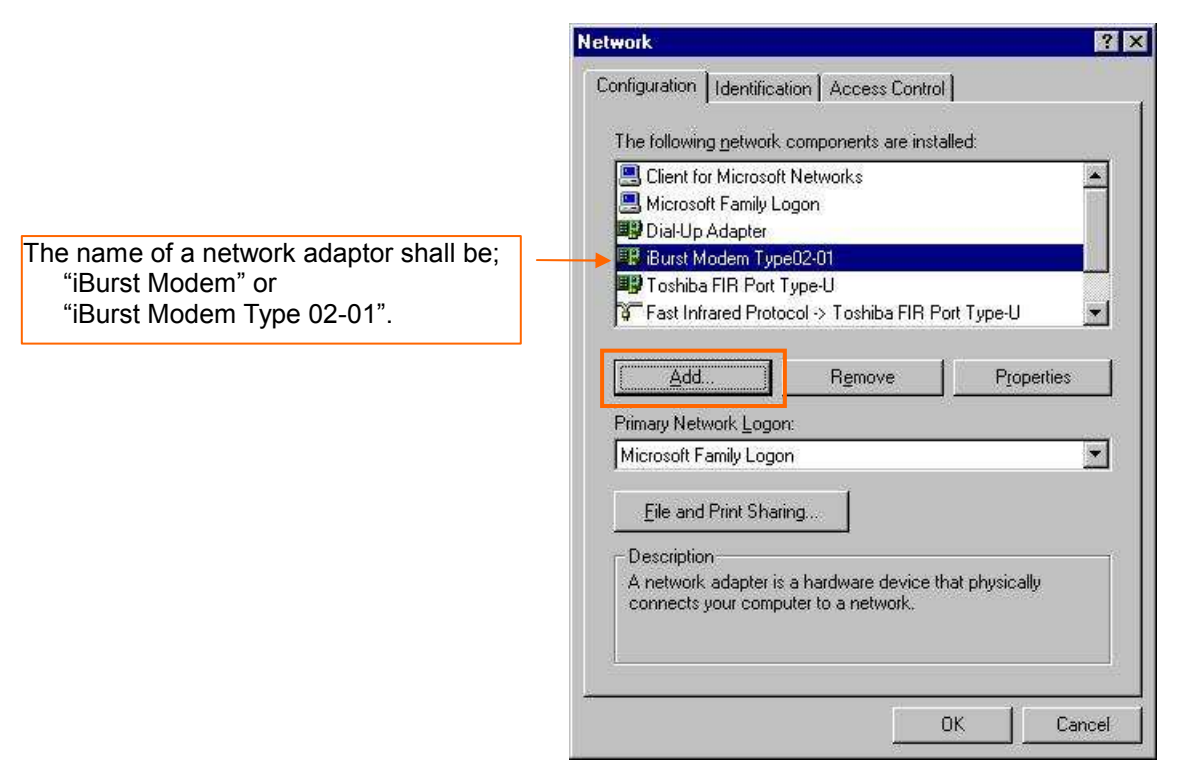

46. Select [Protocol] and click the [Add...] button.

| Select Network Component Type                                                                     | ? ×         |
|---------------------------------------------------------------------------------------------------|-------------|
| Click the type of network component you want to install:                                          | <u>A</u> dd |
| Protocol                                                                                          | Cancel      |
|                                                                                                   |             |
| Protocol is a 'language' a computer uses. Computers<br>must use the same protocol to communicate. |             |

47. Click the [Have Disk...] button.

| Select Network Protocol                           | ×                                                                                            |
|---------------------------------------------------|----------------------------------------------------------------------------------------------|
| Click the Network Pro<br>an installation disk for | otocol that you want to install, then click OK. If you have<br>this device, click Have Disk. |
| Manufacturers:                                    | Network Protocols:                                                                           |
| 🏹 Banyan                                          | T Banyan VINES ethernet Protocol                                                             |
| <b>ў</b> ІВМ                                      | 🖗 Banyan VINES token ring Protocol                                                           |
| Microsoft                                         |                                                                                              |
| NEC Infrontia,                                    |                                                                                              |
| Robert Schlabbach                                 |                                                                                              |
|                                                   |                                                                                              |
|                                                   | Have Disk                                                                                    |
|                                                   |                                                                                              |
|                                                   | OK Cancel                                                                                    |

48. Click the [Browse...] button.

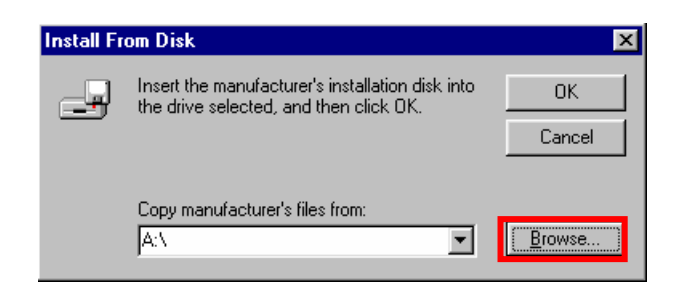

- 49. Select [C:\Program Files\iBurst\bin], and click the [OK] button.
  - **NOTE:** You don't have to select a file name. Windows will find an appropriate file automatically.

| Open                                                                                           |                                                                                      | ?×                               |
|------------------------------------------------------------------------------------------------|--------------------------------------------------------------------------------------|----------------------------------|
| File <u>name:</u><br>nipoe9x.inf<br>ibvcom9x.inf<br>ibvmdm9x.inf<br>netibst.inf<br>nipoe9x.inf | Eolders:<br>C:\Program Files\iBurst\bin<br>The Program Files<br>The Burst<br>The bin | OK<br>Cancel<br>N <u>e</u> twork |
|                                                                                                | Drives:                                                                              |                                  |

50. Click the [OK] button.

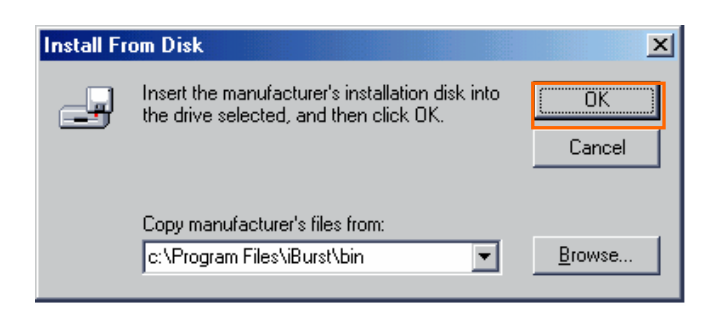